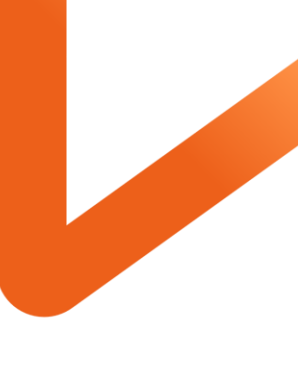

POWERING YOUR POSSIBLE.

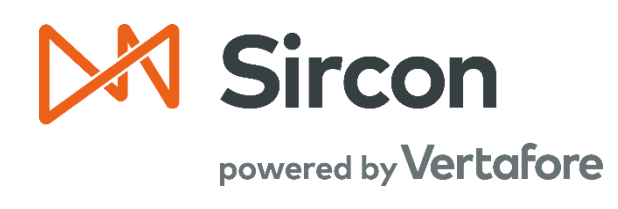

# SIRCON FOR CARRIERS

## **External System IDs**

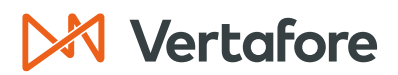

Section: Overview

### **Table of Contents**

| Overview                                              |
|-------------------------------------------------------|
| Introduction and Background2                          |
| What will be covered?                                 |
| Who should use this document?                         |
| When should you use this document? 3                  |
| View External System IDs                              |
| Create External System IDs                            |
| Create External System IDs for a Single Producer      |
| Create External System IDs for Multiple Producers     |
| Individual Producer Required Fields10                 |
| Agency/Firm Required Fields11                         |
| Optional Fields                                       |
| Edit External System IDs                              |
| Inactivate or Delete External System IDs              |
| Inactivate External System IDs for a Single Producer  |
| Delete an External System ID                          |
| Inactivate External System IDs for Multiple Producers |
| Individual Producer Required Fields21                 |
| Agency/Firm Required Fields22                         |
| Optional Fields                                       |
| Configure External System Type Codes                  |
| View External System ID Codes                         |
| Edit External System ID Codes                         |
| Add a New External System ID Code                     |
| Edit an Existing External System ID Code              |
| Inactivate an External System ID Code                 |
| APPENDIX 1: Sircon for Carriers Help Resources        |
| My Vertafore                                          |
| Contact Vertafore Customer Support                    |
| APPENDIX 2: Document History                          |

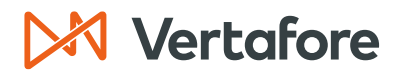

Section: Overview

### Overview

#### Introduction and Background

Many customers maintain other systems, such as new business, policy application, or compensation programs, that contain records related to the same producers that they are tracking in Producer Central.

To support integration between Producer Central and another system, you can record a producer's identifying code in the other system on the producer's record in Producer Central. This creates a data linkage between the systems.

Then, when a producer's information changes in Producer Central, the Outbound Data Feed can be used to automatically update the same producer's record in the downstream system.

**Note**: The Outbound Data Feed is only included if your version of Producer Central supports integrations with external systems.

External System IDs also allow you to track your unique company data without linking Producer Central with an external system. This field is an optional field that you can use to display data specific to your company on the producer record.

Here are some common External System IDs used by Sircon customers:

- Agency Codes/Identification Numbers
- Agent Codes/Identification Numbers
- Entity Contact Codes
- Agent/Agency Region Codes

Maintaining External System IDs is an optional step in the Producer Lifecycle Management process and the initial Sircon Administration process.

### **Initial Sircon Administration Process**

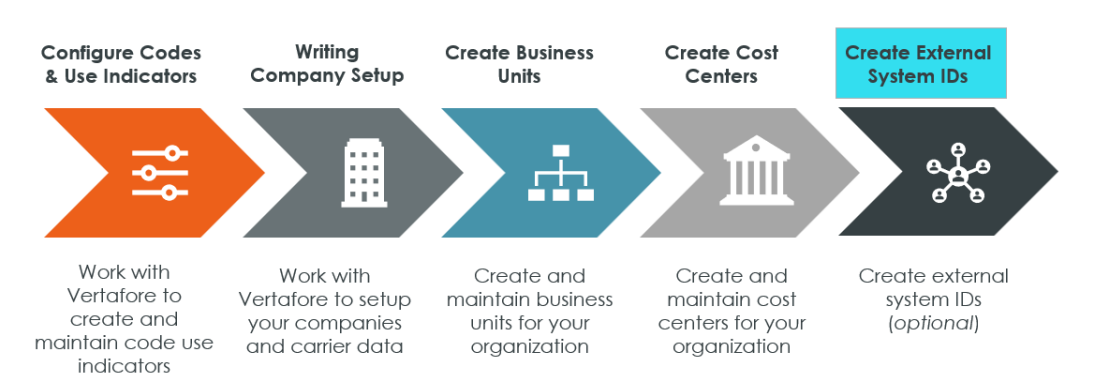

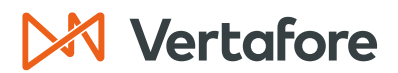

Section: Overview

#### What will be covered?

In this training, we will cover how to create, edit, and delete External System IDs for individual and firm producers.

### Who should use this document?

Any staff members that need to reference or manage External System IDs for producers.

#### When should you use this document?

Use this document when you need to:

- View External System IDs
- Create a new External System ID
- Edit existing External System IDs
- Delete an External System ID

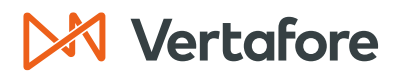

Section: View External System IDs

### View External System IDs

External System IDs are assigned to producers (both individual licensees and firms) and stored in the producer's record.

- 1. Begin typing search criteria (such as the last name of the producer, the agency/firm name, or the NPN, EIN, or SSN) in the **Producer Quick Search Box** found in the upper-right corner of any Producer Central page.
- 2. The list will update itself dynamically as you type. Select the **Producer** that you need to view.

| Sircon   UAT 2564                                                                                                    | <b>A O</b>                                                                                                    | - III                                                                                |
|----------------------------------------------------------------------------------------------------|----------------------------------------------------------------------------------------------------|--------------------------------------------------------------------------------------|
| Licensing - Companies - Inquiries - Express Services - Admi                                                                    | nistration 👻                                                                                                    | 🔍 Easiey                                                                             |
| Find aviation producers with Daviasul Indate Producer or Advanced Doducer Search                                               | Recently Viewed Produce                                                                                                    | EASLEY, CORA (VA)<br>SSN: none                                                       |
| Producer Network —<br>Add Producer<br>Add Producers in Bulk<br>Bulk Transactions & Service Requests                            | <ul> <li>EASLEY, CORA</li> <li>DEAN AND DAVIS INSURANCE AGENCY</li> <li>CLARK, MELISSA J</li> <li>SHELBY, GROVER J</li> <li>Allen</li> </ul> | 40 minutes ago<br>07-28-2023<br>07-18-2023<br>07-17-2023<br>07-17-2023<br>07-15-2023 |
| Update Producer Information<br>Add/Activate Licenses/Qualifications<br>Correct License Data<br>Maintain Contact Information    | Recent Subscriber Notices     No notices.      PDB Updates Summary                                                                           | Show All                                                                             |
| Manage Appointments<br>Add Appointments<br>Terminate Appointments<br>Approve/Deny Appointments<br>Review Rejected Appointments | Producers with pending updates: 4<br>Producers with completed updates:<br>Today: 0<br>Last 7 Days: 9<br>Last 30 Days:                        |                                                                                      |

**Note**: If you do not find the producer record from the quick search, refer to the **Adding and Searching for Producers** quick guide for more detailed instructions.

- 3. This will open the producer record.
- 4. Click **External Sys IDs** from the quick links.

|                         |                 | Review/Up         | date Individual            |                            |
|-------------------------|-----------------|-------------------|----------------------------|----------------------------|
| EASLEY, CORA Unrated    |                 |                   |                            | Search Producer            |
| External System ID      | Active BU       | NPN               | Resident State/License     | Additional States/Licenses |
|                         |                 | 100000028         | VA / 736178                |                            |
| ■ Expand All            |                 |                   |                            |                            |
| Individual Details      | Agreements      |                   | Locations and Departments  | Securities Information     |
| Producer Business Rules | Firm Associatio | ns                | Costs                      | Authorization Overrides    |
| Resident States         | Employment His  | story             | Education Credentials      | Compensation Profile       |
| External Sys IDs        | Aliases         |                   | Course Completions         |                            |
| Contact Information     | Data Reconcilia | tion              | Third Party Certifications |                            |
| Address History         | State Producer  | Numbers           | License Applications       |                            |
| Email Messages          | Required Items  |                   | Comments                   |                            |
| Licenses/Qualifications | Background Inv  | estigations       | Transaction History        |                            |
| Appointments            | Business Units  |                   | Professional Liability     |                            |
| [                       |                 |                   |                            |                            |
|                         | New DY Desweet  | Marifa Calas Audi | Deview Circon Cub          |                            |
|                         | New PX Request  | verity Sales Aut  | Review Sircon Sub          | scripuon                   |

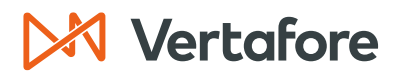

Section: View External System IDs

- 5. You can now see all the External System IDs assigned to the producer. The **External System IDs** data section includes the following fields:
- **External System Type**: Displays the type of system or connection referred to by the value of the External System Identifier field.
- **External System Identifier**: Code value associated with the External System Type that links the selected producer record with another system or record.
- **Business Unit**: Short Name and BU Name (in parentheses) of the business unit associated with the external system identifier or external system type.
- **Primary**: Displays whether the external system identifier is regarded as a priority identifier of the producer in an external system or a producer grouping. A checkbox with a checkmark indicates a primary external system identifier; an empty checkbox indicates a non-primary external system identifier.
- **Inactive**: Displays whether the external system identifier is active or inactive. A checkmark indicates an inactive External System ID; an empty checkbox indicates an active External System ID.

| Producer Busines                              | s Rules            |                             | Тор              |  |  |
|-----------------------------------------------|--------------------|-----------------------------|------------------|--|--|
| Resident States                               |                    |                             | Тор              |  |  |
| □ External Sys IDs                            |                    |                             | Тор              |  |  |
| External System                               | Type External Syst | em Identifier Business Unit | Primary Inactive |  |  |
| Distribution Code                             | 1934               | PC (Personal / Commercial)  |                  |  |  |
| Add/Update/Delete External System Identifiers |                    |                             |                  |  |  |
| E Contact Information                         | on                 |                             | Тор              |  |  |

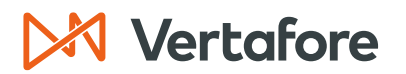

### Create External System IDs

In this section, we will review how to create External System IDs. There are two different ways to create External System IDs in Producer Central:

- Create External System IDs for a Single Producer from the Producer Record
- Create External System IDs for Multiple Producers using Bulk Transactions

#### Create External System IDs for a Single Producer

Follow these steps to add a new External System ID for a single producer from within the producer record.

1. To add an external system ID, click the **Add/Update/Delete External System** Identifiers button.

| Producer Business Rules |       |                           |                           |          |         | Тор      |
|-------------------------|-------|---------------------------|---------------------------|----------|---------|----------|
|                         |       |                           |                           |          |         | Тор      |
| External Sys IDs        |       |                           |                           |          |         | Тор      |
| External System Type    | Exter | nal System Identifier     | Busin                     | ess Unit | Primary | Inactive |
| Distribution Code       | 1934  | PC                        | C (Personal / Commercial) | 1        |         |          |
|                         |       | Add/Update/Delete Externa | I System Identifiers      |          |         |          |
| Contact Information     |       |                           |                           |          |         | Тор      |

- 2. This will open the Maintain External System Identifiers page.
- 3. Click the Add New External System Identifier button.

| Maintain External System Identifiers |                                                 |                 |             |                        |                          |                        |              |
|--------------------------------------|-------------------------------------------------|-----------------|-------------|------------------------|--------------------------|------------------------|--------------|
| a EASLE                              | Y, CORA Unrated                                 |                 |             |                        |                          | Searcl                 | h Producer   |
| External Syste                       | em ID Ac                                        | ctive BU        | IPN         | Resident State/License | Additional States/L      | icenses                |              |
|                                      | Đ                                               | DEFAULT         | 100000028   | VA / 736178            | AZ / 1000000             | 005                    |              |
| Current E                            | xternal System Identifi<br>External System Type | External Syste  | m ID        | Business Unit          | Add New Exter<br>Primary | nal Syster<br>Inactive | n Identifier |
|                                      |                                                 | 1934            | PC (Per     | sonal / Commercial)    |                          |                        | Return       |
| Add/Upda                             | ite External System ide                         | External System |             | Business Unit          |                          | Drimany                | Liear        |
|                                      | ystem type                                      | v               | Generate ID |                        | ~                        |                        |              |
|                                      |                                                 |                 |             |                        | Save                     | n Save a               | nd Return    |

- 4. In the Add/Update External System Identifiers section, update the following fields:
- **External System Type**: The type of system or connection referred to by the value of the External System Identifier field.

**Note**: Administrators can add or update the External System Type by following steps in the <u>Configure External System ID Codes</u> section of this quick guide.

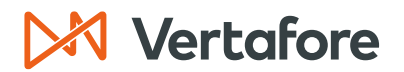

- **External System ID**: Once you select the External System Type, you can edit the External System ID. You can either type the External System ID or click the **Generate ID** button.
- **Business Unit**: The short name of the business unit associated with the External System ID. The business unit is optional.
- Primary or Inactive Checkboxes:
  - Click the **Primary** check box to make the External System ID the main ID.
  - Click the Inactive check box to make the External System ID inactive.
- 5. Click **Save** to save and stay on the same page to continue making changes. Click **Return** to return to the producer record without saving. Click **Save & Return** to save the information and return to the producer record.

| Maintain External System Identifiers |                                                                          |                                                                                                    |            |                        |                                |          |            |
|--------------------------------------|--------------------------------------------------------------------------|----------------------------------------------------------------------------------------------------|------------|------------------------|--------------------------------|----------|------------|
| a EASLEY                             | , CORA Unrated                                                           |                                                                                                    |            |                        |                                | Search   | h Producer |
| External System                      | n ID A                                                                   | Active BU                                                                                                    | NPN        | Resident State/License | Additional States/L            | icenses  |            |
|                                      | I                                                                        | DEFAULT                                                                                                    | 100000028  | VA / 736178            | AZ / 1000000                   | 005      |            |
| Current Ex<br>Delete<br>Delete       | <b>Aternal System Identi</b><br>External System Type<br>Istribution Code | n Identifiers Add New External System Stem Type External System ID Business Unit Primary Inactive 1934 PC (Personal / Commercial) |            |                        | n Identifier<br>Edit<br>Return |          |            |
| Add/Updat                            | te External System Id                                                    | dentifiers                                                                                                    |            |                        |                                |          | Clear      |
| External Sy                          | stem Type                                                                | External Sy                                                                                                    | stem ID    | Business Unit          |                                | Primary  | Inactive   |
| Agency Cod                           | e                                                                        | ✓ SF101                                                                                                    | Generate I | DEFAULT (DEFAULT)      | ~                              |          |            |
|                                      |                                                                          |                                                                                                    |            |                        | Save                           | m Save a | nd Return  |

#### 6. The External System ID will be added to the producer record.

| Maintain External System Identifiers |                                                                        |                  |                   |             |                       |                    |           |            |
|--------------------------------------|------------------------------------------------------------------------|------------------|-------------------|-------------|-----------------------|--------------------|-----------|------------|
| 💂 EASI                               | EY, CORA Unrated                                                       |                  |                   |             |                       |                    | Searc     | h Producer |
| External Sy                          | stem ID                                                                | Active BU        | NPN               | R           | esident State/License | Additional States/ | Licenses  |            |
|                                      |                                                                        |                  | 10000             | 00028       | /A / 736178           | ⊞ AZ / 100000      | )005      |            |
| Current                              | Current External System Identifiers Add New External System Identifier |                  |                   |             |                       | n Identifier       |           |            |
| Delete                               | Agonov Code                                                            | Stem Type        | sternal system ib |             | EEALILT)              | Primary            | inactive  | Edit       |
|                                      | Distribution Code                                                      | 3F101            |                   | BC (Persona |                       |                    |           | Edit       |
|                                      | Distribution Code                                                      | 1934             |                   | FC (Persona | r/ commercial)        |                    |           | Euit       |
| Delete                               |                                                                        |                  |                   |             |                       |                    |           | Return     |
| Add/Up                               | date External Sy                                                       | stem Identifiers |                   |             |                       |                    |           | Clear      |
| External                             | System Type                                                            | Exter            | nal System ID     |             | Business Unit         |                    | Primary   | Inactive   |
|                                      |                                                                        | ~                |                   | Generate ID |                       | ~                  |           |            |
|                                      |                                                                        |                  |                   |             |                       | Save               | rn Save a | ind Return |

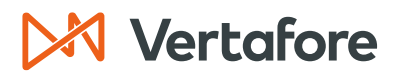

#### **Create External System IDs for Multiple Producers**

Use the **External System ID** bulk transaction to add new external system IDs to a batch of producer records in Producer Central.

1. Use the **Application Switcher** in the upper right-hand corner to move from **Producer Administration** (also known as Producer Central) to the **Bulk Transactions and Service Requests**.

| Sircon   Lansing Mutual                                                         |                  | Meagan Brandt  Meagan Brandt         |         |
|---------------------------------------------------------------------------------|------------------|--------------------------------------|---------|
| Licensing Companies Inquiries Express Services Administra                       | GO TO            |                                      |         |
| Find existing producers with Review/Update Producer or Advanced Producer Search |                  | Dashboard                            | NEW     |
| Producer Network Add Producer                                                   | ADELBERG, MEAGAN | Producer Administration              | CLASSIC |
| Add Producers in Bulk<br>Bulk Transactions & Service Requests                   | SPINGOLA, JILL   | Bulk Transactions & Service Requests | CLASSIC |

- 2. You will now see the Bulk Transactions & Services Requests home screen. In the top right-hand corner of the screen, click the **Available Tasks** button.
- 3. Click Start New Request.

| M Sircon                                                                    | 2                                                                                        | UAT<br>15647             | <b></b>            | •                         | - III                       |
|-----------------------------------------------------------------------------|------------------------------------------------------------------------------------------|--------------------------|--------------------|---------------------------|-----------------------------|
|                                                                             |                                                                                          |                          | Switch To Comp 🔀 S | witch to PM 🗕 🞯 Available | <del>: Tasks -</del> 💡 Help |
| Producer Onboarding                                                         |                                                                                          |                          |                    | 🇌 Start New Request       |                             |
|                                                                             |                                                                                          |                          |                    | 🕙 Reports                 |                             |
| Personal Work Queue                                                         | Personal Work Queue - My Requests<br>Shows all requests that are in your personal queue. | ;                        |                    | Account Options           |                             |
| Department Queues                                                           |                                                                                          |                          |                    |                           |                             |
| Bulk (0)<br>Paper (0)<br>Principal (0)<br>Recruiter (1)<br>X-Bulk Child (0) | Request Name<br>ID<br>Nothing found to display.                                          | Initiated<br>Date Status | Current Milestone  | Recruiter                 | Actions                     |

4. Click the dropdown arrow next to the **Packet Type**. The packet type determines the type of bulk transaction you need to perform.

| M Sircon                      | UAT<br>25647 |             |    | • · ·                           |        |
|-------------------------------|--------------|-------------|----|---------------------------------|--------|
| ▲ Some Workspace              |              |             |    | 🚰 Switch To Comp 🔡 Switch to PM | 💡 Help |
| Start New Request Packet Type |              |             |    |                                 |        |
|                               |              |             |    |                                 | *      |
|                               | Packe        | ат Туре     |    |                                 |        |
|                               | <b>*</b>     | Packet Type |    |                                 |        |
|                               |              | Contin      | ue |                                 |        |

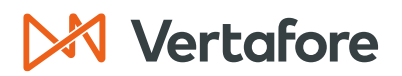

2. Select the Bulk - External System ID packet type. Click Continue.

| Start New Request |                           |
|-------------------|---------------------------|
| Packet Type       |                           |
|                   |                           |
|                   |                           |
|                   | Packet Type               |
|                   | Packet Tyne               |
|                   | Bulk - External System Id |
|                   | Caption                   |
|                   | Conunue                   |
|                   |                           |

- 3. You will now see the **Upload Instructions** to properly format the bulk update file.
- 4. To create the file, start by creating a spreadsheet using a program like Excel or Google Sheets.
- 5. The letters A-H represent the column headers in the file. The fields in **bold** are required fields.
- 6. Depending on the **Entity Type** (Individual or Agency), the required fields will change.

| Upload Instructions                                                                                                    |  |
|----------------------------------------------------------------------------------------------------|--|
| Note: Either SSN or NPN must be provided to process individual producers.                                                                                                    |  |
| M Instructions                                                                                                    |  |
| To process bulk external id changes, you will need an Excel spreadsheet listing the producers to be<br>updated. The columns should be as follows (values in <b>bold</b> indicate required fields):           |  |
| A. Entity Type (IL or AGY)<br>B. TIN (with or without dashes)<br>For ACY: ETR (with or without dashes)<br>For IL: SSN (with or without dashes)<br>C. NPM<br>D. News (additional Lott burnes or denome heave) |  |
| 6: Hanie (Individual First Name)<br>E: First Name (Individual First Name)<br>F: Email Address<br>G. External System Id Type Code(s)                                                                          |  |
| vanic Externiar ID YIPE Code Last - Description<br>AGENCY ID - Agency ID<br>AGTCD - Agenc Tode<br>AGENTID - Agenci ID<br>DEFAULT - Default                                                                   |  |
| DISTCD - Distribution Code<br>ENTCONCD - Entity Contact Code                                                                                                    |  |

**Note**: The Upload Instructions screen will display the standard ESID Type Codes found in all new implementations (AGENCYCD, AGENTID, etc.)

If the carrier adds custom **ESID Type Codes** (Under Administration > Configure System > Maintain Codes), your system administrator will need to report the newly added Codes to a case in My Vertafore, requesting Vertafore to add the External System ID Type Codes to their Upload Instructions Screen.

Section: Create External System IDs

#### INDIVIDUAL PRODUCER REQUIRED FIELDS

Either an **SSN** or an **NPN** must be provided to process individual producers. Depending on your business setup, your organization may or may not maintain SSNs, or Social Security numbers. If you do not use SSNs, the NPNs, or National Producer Numbers, are required.

If the individual licensee has an NPN number, the required fields are:

| Column | Field Name                       | Description                                                                                                    |  |  |
|--------|----------------------------------|----------------------------------------------------------------------------------------------------|--|--|
| Α      | Entity Type                      | Use "IL" to indicate individual licensee                                                                                                    |  |  |
| С      | National Producer ID<br>(NPN)    | Type the full <b>NPN</b> number of the producer                                                                                                    |  |  |
| D      | Name                             | Type the Last Name of the producer                                                                                                    |  |  |
| G      | External System ID Type<br>Codes | Enter the External System ID Type Codes. The<br>standard codes are listed below; however, you<br>may have custom codes maintained for your<br>business:<br>• Type AGENCYID for Agency ID<br>• Type AGTCD for Agent Code<br>• Type AGENTID for Agent ID<br>• Type DEFAULT for Default<br>• Type DISTCD for Distribution Code<br>• Type ENTCONCD for Entity Contact Code |  |  |
| Н      | External System ID               | Type the producer's External System ID                                                                                                    |  |  |

**Note**: In the illustration below, we are including a column header as a reference. Column headers **must be deleted** before creating the final CSV file.

| Α              | В   | С         | D      | E             | F                | G                                | Н                  |
|----------------|-----|-----------|--------|---------------|------------------|----------------------------------|--------------------|
| Entity<br>Type | TIN | NPN       | Name   | First<br>Name | Email<br>Address | External System ID<br>Type Codes | External System ID |
| IL             |     | 100000028 | Easley |               |                  | AGENTID                          | 5234897            |

If the individual licensee has a Social Security Number (or SSN), the required fields are:

| Column | Field Name                       | Description                                                                                                    |
|--------|----------------------------------|----------------------------------------------------------------------------------------------------|
| Α      | Entity Type                      | Use "IL" to indicate individual licensee                                                                                                    |
| В      | TIN (Taxpayer ID)                | Type the 9-digit <b>SSN</b> of the producer (with or without dashes)                                                                                    |
| D      | Name                             | Type the <b>Last Name</b> of the producer                                                                                                    |
| G      | External System ID Type<br>Codes | Enter the External System ID Type Codes. The<br>standard codes are listed below; however, you<br>may have custom codes maintained for your<br>business: |

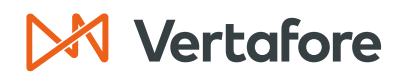

|   |                    | Type AGENCYID for Agency ID                         |
|---|--------------------|-----------------------------------------------------|
|   |                    | Type AGTCD for Agent Code                           |
|   |                    | <ul> <li>Type AGENTID for Agent ID</li> </ul>       |
|   |                    | <ul> <li>Type <b>DEFAULT</b> for Default</li> </ul> |
|   |                    | Type <b>DISTCD</b> for Distribution Code            |
|   |                    | Type ENTCONCD for Entity Contact Code               |
| Н | External System ID | Type the producer's <b>External System ID</b>       |

**Note**: In the illustration below, we are including a column header as a reference. Column headers **<u>must be deleted</u>** before creating the final CSV file.

| А              | В         | С   | D       | E             | F                | G                                | Н                  |
|----------------|-----------|-----|---------|---------------|------------------|----------------------------------|--------------------|
| Entity<br>Type | TIN       | NPN | Name    | First<br>Name | Email<br>Address | External System ID<br>Type Codes | External System ID |
| IL             | 000999123 |     | Charron |               |                  | DISTCD                           | NW-WA              |

#### AGENCY/FIRM REQUIRED FIELDS

The required fields for agencies or firms are:

| Column | Field Name                       | Description                                                                                                    |
|--------|----------------------------------|----------------------------------------------------------------------------------------------------|
| Α      | Entity Type                      | Use "AGY" to indicate an agency/firm                                                                                                    |
| В      | TIN (Taxpayer ID)                | Type the 9-digit Employer Identification Number or <b>EIN</b> of the firm (with or without dashes)                                                                                                    |
| D      | Name                             | Type the full <b>Name</b> of the agency/firm. It must match the name in the producer record.                                                                                                    |
| G      | External System ID Type<br>Codes | Enter the External System ID Type Codes. The<br>standard codes are listed below; however, you<br>may have custom codes maintained for your<br>business:<br>• Type AGENCYID for Agency ID<br>• Type AGTCD for Agent Code<br>• Type AGENTID for Agent ID<br>• Type DEFAULT for Default<br>• Type DISTCD for Distribution Code<br>• Type ENTCONCD for Entity Contact Code |
| Н      | External System ID               | Type the producer's External System ID                                                                                                    |

**Note**: In the illustration below, we are including a column header as a reference. Column headers **must be deleted** before creating the final CSV file.

| А              | В          | С   | D                                  | E             | F                | G                                | Н                  |
|----------------|------------|-----|------------------------------------|---------------|------------------|----------------------------------|--------------------|
| Entity<br>Type | TIN        | NPN | Name                               | First<br>Name | Email<br>Address | External System ID<br>Type Codes | External System ID |
| AGY            | 00-6233077 |     | Dean and Davis<br>Insurance Agency |               |                  | AGENCYID                         | 8253               |

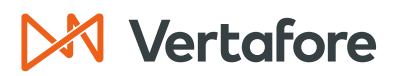

OPTIONAL FIELDS

The table below lists all the optional fields you can include in the file.

**Note**: The required fields listed above are mandatory to complete the Bulk Connection update.

It is recommended that you **only input the required fields into the file**. All the producer data you add to the file must match the producer record in Producer Central. If any of the fields are inaccurate, the file will fail.

| Column | Field Name                               | Description                                                                                                    |
|--------|------------------------------------------|----------------------------------------------------------------------------------------------------|
| В      | TIN (Taxpayer ID)                        | For individual licenses with an <b>NPN</b> number, the Social Security Number, or <b>SSN</b> , is an optional field.                                             |
| С      | <b>NPN</b> (National Producer<br>Number) | For individual licensees with a SSN number, the<br>National Producer Number, or <b>NPN</b> , is optional.<br>The <b>NPN</b> is also optional for agencies/firms. |
| E      | First Name                               | For individual licensees, you can include the <b>First Name</b> of the producer.                                                                                 |
| F      | Email Address                            | Type the <b>Email Address</b> associated with the producer.                                                                                                    |

7. Add the required information to your spreadsheet. When you are finished, you should have a spreadsheet that looks something like the following illustration:

| А   | В          | С         | D                                  | E | F | G        | Н       |
|-----|------------|-----------|------------------------------------|---|---|----------|---------|
| AGY | 00-6233077 |           | Dean and Davis<br>Insurance Agency |   |   | AGENCYID | 8253    |
| IL  | 000999123  |           | Charron                            |   |   | DISTCD   | NW-WA   |
| IL  |            | 100000028 | Easley                             |   |   | AGENTID  | 5234897 |

**Note:** If you inserted a header row containing the field names to guide your data entry, you must <u>delete the header</u> before moving on to the next step.

- 8. When you are finished, from the **File** menu, select **Save As**.
- The Save As window will open. From the Save As Type drop-down menu, select CSV (Comma Delimited) (\*.csv). In the File Name field, enter a name for the producer file.
- 10. Click **Save**.

Section: Create External System IDs

| Bulk Spreadshe | et Reference • Saved                              | Lauren Hall                                                                            | 👂 🔗  |         |       | o    |   |
|----------------|---------------------------------------------------|----------------------------------------------------------------------------------------|------|---------|-------|------|---|
| $\odot$        | Save a Copy                                       |                                                                                        |      |         |       |      |   |
| ሰ Home         | L Recent                                          | ↑ 🗁 OneDrive - Vertafore, Inc. > Bulk Uploads                                          |      |         |       |      |   |
| 🗋 New          | Vertréese les                                     | Bulk Spreadsheet Reference_Ext System ID Update CSV (Comma delimited) (*.csv)          |      |         | J 🕞   | Save |   |
| 🗁 Open         | vertarore, inc.                                   | Excel Macro-Enabled Template (*.xltm)                                                  |      |         | 1     |      | · |
| Info           | OneDrive - Vertafore, Inc.<br>Ihall@vertafore.com | Excel 97-2003 Template (*.tt)<br>Text (Tab delimited) (*.tt)<br>Unicode Text (*.tt)    |      |         |       |      |   |
| Save a Copy    | Sites - Vertafore, Inc.<br>Ihall@vertafore.com    | XML Spreadsheet 2003 (*.xml)<br>Microsoft Excel 5.005K Workhook (*.xk)                 |      |         | ł     |      |   |
| Print          | Other locations                                   | CSV (Comma delimited) (*.csv)                                                          |      | _       |       |      |   |
| Share          | This PC                                           | Text (Macintosh) (".txt)<br>Text (MS-DOS) (*.txt)                                      |      |         | 8 AM  |      |   |
| Export         | Add a Place                                       | CSV (Macintosh) (*.sv)<br>CSV (MS-DOS) (*.sv)<br>DIE (Data Interchance Format) (*.dif) |      |         | PM    | _    |   |
| Publish        | Browse                                            | SYLK (Symbolic Link) (* slk)<br>Even Addiair (* vlam)                                  |      |         | 1 AM  |      |   |
| Close          |                                                   | Excel Field in Casiny<br>Excel 97-2003 Add-in (*xla)<br>PDF (*.pdf)                    |      |         | 7 AM  |      |   |
| Account        |                                                   | XPS Document (*.xps)<br>Strict Open XML Spreadsheet (*.xlsx)                           |      |         | 9 AM  |      |   |
| Feedback       |                                                   | OpenDocument Spreadsheet (*.ods)                                                       |      |         |       |      |   |
| Options        |                                                   | Bulk Spreadsheet Reference_BI Investigation                                            | 6/26 | /2023 1 | 13 PM | Ŧ    |   |

- 11. Your file is now saved in a comma-separated format and is ready for upload to the system.
- 12. Return to the application and scroll down to the bottom of the screen. **Enter the name of this transaction** in the box. This name will be visible to everyone in your organization.
- 13. Click the **Choose File** button.

| Packet Type Upload Producer ( | / File                                                                                                    |                   |
|-------------------------------|----------------------------------------------------------------------------------------------------|-------------------|
|                               | Centers     The general industry of the set of the set of the | ransaction later) |
|                               | Choose a CSV Data File to Upload Choose File No file chosen                                                                                                    |                   |
|                               |                                                                                                    |                   |
|                               | Back                                                                                                    | Continue          |

- 14. Use the navigation options on the **Choose File** dialog box to locate the upload file (\*.csv) on your system.
- 15. When the correct file name appears in the **File Name** field, click the **Open** button.

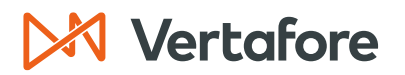

| Open                  |                                                              |         |                    |                     |      |                         |        |
|-----------------------|--------------------------------------------------------------|---------|--------------------|---------------------|------|-------------------------|--------|
| ← → ∨ ↑               | > Lauren - Vertafore, Inc. > Bulk Uploads                    |         |                    |                     |      | ✓ C Search Bulk Uploads | ,      |
| Organize • New folder |                                                              |         |                    |                     |      | ≣ •                     |        |
| > 📒 Bulk Uploads      | Namo                                                         | Status  | Date modified      | Tune                | Size |                         |        |
| > 🛅 Carrier Fast Tra- | Bulk Spreadsheet Reference_Ext System ID Upd                 | c       | 6/27/2023 10:58 AM | Microsoft Excel Com | 1 KB |                         |        |
| > 📴 Course Outline    | <ul> <li>Buik Spreadsheet Reference_Email Opdates</li> </ul> |         | 0/27/2023 10:34 AM | MICrosoft Excel Com | 1 KD |                         |        |
| > 🔚 Desktop           | Bulk Spreadsheet Reference_PST                               | $\odot$ | 6/27/2023 9:45 AM  | Microsoft Excel Com | 1 KB |                         |        |
| > Documents           | Bulk Spreadsheet Reference_Reg Course Updates                | $\odot$ | 6/27/2023 9:45 AM  | Microsoft Excel Com | 1 KB |                         |        |
| > 📜 Lauren @ Worł     | Bulk Spreadsheet Reference_Reg Courses                       | $\odot$ | 6/26/2023 4:47 PM  | Microsoft Excel Com | 1 KB |                         |        |
| > 📜 Microsoft Team    | Bulk Spreadsheet Reference_Course Completions                | $\odot$ | 6/26/2023 4:19 PM  | Microsoft Excel Com | 1 KB |                         |        |
| > 🚞 Pictures          | Bulk Spreadsheet Reference_BU Inactivation                   | $\odot$ | 6/26/2023 3:04 PM  | Microsoft Excel Com | 1 KB |                         |        |
| > 🔚 Recordings        | Bulk Spreadsheet Reference_BU Update                         | $\odot$ | 6/26/2023 2:00 PM  | Microsoft Excel Com | 1 KB |                         |        |
| > 🔚 Snagit            | Bulk Spreadsheet Reference_BI Investigation                  | $\odot$ | 6/26/2023 1:13 PM  | Microsoft Excel Com | 1 KB |                         |        |
| > 📴 LogoAnimation     | Bulk Spreadsheet Reference 11                                | $\odot$ | 6/26/2023 10:51 AM | Microsoft Excel Com | 1 KB |                         |        |
| OneDrive              | Bulk Spreadsheet Reference_Address Update 1                  | $\odot$ | 6/26/2023 10:47 AM | Microsoft Excel Com | 1 KB |                         |        |
|                       | Bulk Spreadsheet Reference_Address Update                    | $\odot$ | 6/26/2023 10:19 AM | Microsoft Excel Com | 1 KB |                         |        |
| Documents 🖈           | Bulk Upload_6.14.23                                          | $\odot$ | 6/14/2023 12:09 PM | Microsoft Excel Com | 1 KB |                         |        |
| 📜 Pictures 🔹 🖈        | Bulk Connection Update_6.14.23_2                             | ø       | 6/14/2023 11:58 AM | Microsoft Excel Com | 1 KB |                         |        |
| File nam              | Bulk Spreadsheet Reference_Ext System ID Update              |         |                    |                     |      | ~ All Files             |        |
|                       |                                                              |         |                    |                     |      | Open                    | Cancel |

- 16. The file name will appear next to the **Choose File** button.
- 17. Click **Continue** to submit the file.

| Start New Request Packet Type Upload Producer CSV | File                                                                                         |   |
|---------------------------------------------------|----------------------------------------------------------------------------------------------|---|
|                                                   | Central System ID_6.27.23                                                                    |   |
|                                                   | Choose A CSV Data File to Upload Choose File Bulk SpreadsD Update.csv Back Continue Continue | Ŧ |

18. The bulk transaction will be assigned to your queue and will begin processing.

| M Sircon                                                                                                    |                                                                                                    | UAT<br>25647        |                                  | <b>A O</b>                    | - 🔳                                   |
|----------------------------------------------------------------------------------------------------|----------------------------------------------------------------------------------------------------|---------------------|----------------------------------|-------------------------------|---------------------------------------|
| Producer Onboarding                                                                                                |                                                                                                    |                     | C                                | Switch To Comp 🛅 Switch to PM | 📓 Available Tasks 🛛 🦉 Help            |
| Personal Work Queue<br>My. Recuests (1)<br>Department Queues<br>Buik (0)<br>Paper (0)<br>Pence (0)<br>Beculter (1) | Personal Work Queue - My Reque<br>Shows all requests that are in your personal que<br>One request found.                                                                                                    | e <b>sts</b><br>ue. |                                  |                               | A Batch Actions                       |
| X-Bulk Child (0)<br>Error Queues                                                                                   | Request<br>ID Name                                                                                                    | Initiated<br>Date   | Status Current Milestone         | Recruite                      | Current<br>r Workflow Actions<br>Step |
| Failed BIs (0)<br>Auto-Pilot Exceptions (291)                                                                      | 10296212 External System ID_6.27.23                                                                                                    | 06/27/23            | Pending Assigned to Licensing De | p                             | 9 🕰                                   |
| Filter Options clear all View >> S By Current Owner                                                                | Key:         The Dept Queue         Structure           One request found.         Export current page to:         CSV.         Excel.         XML.         PDF           Export all 1 records to:         CSV.         Excel.         XML.         PDF |                     |                                  |                               |                                       |

**Note**: Refer to the Bulk Transactions and Service Requests quick guide for detailed instructions on troubleshooting bulk transaction failures.

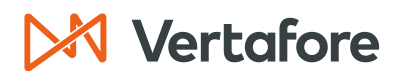

Section: Edit External System IDs

### Edit External System IDs

Use this option to assign an existing external system ID to a different business unit. You can also inactivate an external system ID or make an existing ID the primary ID.

In order to preserve records, you cannot edit the **External System Type** or the actual **External System ID**. If you need to edit anything other than the business unit, you will need to add new external system ID.

- 1. Navigate to the Producer's producer record.
- 2. Click External System ID from the quick links.
- 3. To add an external system ID, click the Add/Update/Delete External System Identifiers button.

| Producer Business Rules                       |       |                       |                         |         | Тор      |  |  |
|-----------------------------------------------|-------|-----------------------|-------------------------|---------|----------|--|--|
|                                               |       |                       |                         |         | Тор      |  |  |
| □ External Sys IDs                            |       |                       |                         |         | Тор      |  |  |
| External System Type                          | Exter | nal System Identifier | Business Unit           | Primary | Inactive |  |  |
| Distribution Code                             | 1934  | PC                    | (Personal / Commercial) |         |          |  |  |
| Add/Update/Delete External System Identifiers |       |                       |                         |         |          |  |  |
| Contact Information                           |       |                       |                         |         | Тор      |  |  |

4. Click the Edit button next to the external system ID you need to modify.

|             | Maintain External System Identifiers                                   |               |           |                        |                    |           |            |  |  |
|-------------|------------------------------------------------------------------------|---------------|-----------|------------------------|--------------------|-----------|------------|--|--|
| 💂 EASL      | EY, CORA Unrated                                                       |               |           |                        |                    | Searc     | h Producer |  |  |
| External Sy | stem ID                                                                | Active BU     | NPN       | Resident State/License | Additional States/ | Licenses  |            |  |  |
|             |                                                                        |               | 100000028 | VA / 736178            |                    | 005       |            |  |  |
| Current     | Current External System Identifiers Add New External System Identifier |               |           |                        |                    |           |            |  |  |
| Delete      | External System Typ                                                    | pe External : | System ID | Business Unit          | Primary            | Inactive  |            |  |  |
|             | Agency Code                                                            | SF101         | DEFA      | ULT (DEFAULT)          |                    |           | Edit       |  |  |
|             | Distribution Code                                                      | 1934          | PC (P     | ersonal / Commercial)  | <b>v</b>           |           | Edit       |  |  |
| Delete      |                                                                        |               |           |                        |                    |           | Return     |  |  |
| Add/Up      | date External System                                                   | Identifiers   |           |                        |                    |           | Clear      |  |  |
| External    | System Type                                                            | External Sys  | tem ID    | Business Unit          |                    | Primary   | Inactive   |  |  |
|             |                                                                        | ~             | Generate  | ID                     | ~                  |           |            |  |  |
| -           |                                                                        |               |           |                        | Save               | rn Save a | ind Return |  |  |

- 5. You cannot edit the **External System Type** or the **External System ID**. You can edit the following fields:
- **Business Unit**: The short name of the business unit associated with the External System ID.
- **Primary** or **Inactive** Checkboxes:
  - Click the **Primary** check box to make the External System ID the main ID.
  - Click the **Inactive** check box to make the External System ID inactive.

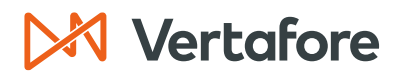

Section: Edit External System IDs

6. Click **Save** to save and stay on the same page to continue making changes. Click **Return** to return to the producer record without saving. Click **Save & Return** to save the information and return to the producer record.

|              | Maintain External System Identifiers |               |                    |              |                         |                  |                     |              |  |
|--------------|--------------------------------------|---------------|--------------------|--------------|-------------------------|------------------|---------------------|--------------|--|
| a EASLI      | EY, CORA Unrated                     |               |                    |              |                         |                  | Search              | n Producer   |  |
| External Sys | stem ID                              | Active BU     | NPN                | Re           | sident State/License    | Additional State | s/Licenses          |              |  |
|              |                                      |               | 10000              | 00028 V      | A / 736178              |                  | 00005               |              |  |
|              |                                      |               |                    |              |                         |                  |                     |              |  |
| Current      | External System Ide                  | entifiers     |                    |              |                         | Add New Ex       | ternal Syster       | n Identifier |  |
| Delete       | External System T                    | Гуре          | External System ID |              | Business Unit           | Primary          | Inactive            |              |  |
|              | Agency Code                          | SF10          | 1                  | DEFAULT (DE  | FAULT)                  |                  |                     | Edit         |  |
|              | Distribution Code                    | 1934          |                    | PC (Personal | / Commercial)           | <b>V</b>         |                     | Edit         |  |
| Delete       |                                      |               |                    |              |                         |                  |                     | Return       |  |
| Add/Upd      | late External Syster                 | n Identifiers |                    |              |                         |                  |                     | Clear        |  |
| External     | System Type                          | Ext           | ernal System ID    |              | Business Unit           |                  | Primary             | Inactive     |  |
| Distributio  | on Code                              | ✓ 19          | 34                 | Generate ID  | LIFE (Life and Annuity) | ~                | <ul><li>✓</li></ul> |              |  |
|              |                                      |               |                    |              |                         | Save Re          | turn Save a         | nd Return    |  |

7. The External System ID will update and appear on the producer record.

|               | Maintain External System Identifiers                                   |                  |                    |             |                      |           |                   |            |  |  |
|---------------|------------------------------------------------------------------------|------------------|--------------------|-------------|----------------------|-----------|-------------------|------------|--|--|
| a EASLE       | Y, CORA Unrated                                                        |                  |                    |             |                      |           | Searc             | h Producer |  |  |
| External Syst | tem ID                                                                 | Active BU        | NPN                | Re          | sident State/License | Additiona | I States/Licenses |            |  |  |
|               |                                                                        |                  | T 10000            | 00028 V     | A/736178             | AZ /      | 100000005         |            |  |  |
| Current E     | Current External System Identifiers Add New External System Identifier |                  |                    |             |                      |           |                   |            |  |  |
| Delete        | External S                                                             | system Type      | External System    | ID          | Business Un          | it Prima  | ry Inactive       |            |  |  |
|               | Agency Code                                                            |                  | SF101              | DEFAUL      | (DEFAULT)            |           |                   | Edit       |  |  |
|               | Distribution Code                                                      |                  | 1934               | LIFE (Life  | e and Annuity)       | V         |                   | Edit       |  |  |
| Delete        |                                                                        |                  |                    |             |                      |           |                   | Return     |  |  |
| Add/Upd       | ate External Sy                                                        | stem Identifiers | 8                  |             |                      |           |                   | Clear      |  |  |
| External S    | System Type                                                            |                  | External System ID |             | Business Uni         | t         | Primary           | Inactive   |  |  |
|               |                                                                        | ~                |                    | Generate ID |                      | ~         |                   |            |  |  |
|               |                                                                        |                  |                    |             |                      | Save      | Return Save       | and Return |  |  |

Section: Inactivate or Delete External System IDs

### Inactivate or Delete External System IDs

There are two different ways to remove External System IDs from the producer record:

- Inactivate IDs When you inactivate External System IDs, the IDs will still appear on the producer record as inactive.
- **Delete IDs** When you delete External System IDs, the IDs are removed from the producer record and are no longer active in Producer Central.

#### Inactivate External System IDs for a Single Producer

Follow this process to inactivate External System IDs for a single producer.

- 1. Navigate to the Producer's producer record.
- 2. Click External System ID from the quick links.
- 3. To add an external system ID, click the **Add/Update/Delete External System** Identifiers button.

| Đ | Producer Business Rules                       |      |                        |               |         | Тор      |  |
|---|-----------------------------------------------|------|------------------------|---------------|---------|----------|--|
| Đ | Resident States                               |      |                        |               |         | Тор      |  |
| E | External Sys IDs                              |      |                        |               |         | Тор      |  |
|   | External System Type                          | Exte | rnal System Identifier | Business Unit | Primary | Inactive |  |
| 0 | Distribution Code                             | 1934 | P                      |               |         |          |  |
|   | Add/Update/Delete External System Identifiers |      |                        |               |         |          |  |
| Ŧ | Contact Information                           |      |                        |               |         | Тор      |  |

- 4. Click Edit next to the External System IDs you want to inactivate.
- 5. Click the **Inactive** checkbox then click **Save**.

|              | Maintain External System Identifiers |                |               |              |              |                         |                   |              |              |  |
|--------------|--------------------------------------|----------------|---------------|--------------|--------------|-------------------------|-------------------|--------------|--------------|--|
| a EASL       | EY, CORA Unrated                     |                |               |              |              |                         |                   | Search       | n Producer   |  |
| External Sys | stem ID                              | Active BU      |               | NPN          | Resi         | dent State/License      | Additional States | /Licenses    |              |  |
|              |                                      |                | IULT          | 100000028    | VA           | / 736178                | AZ / 100000       | )0005        |              |  |
| Current      | External System                      | Identifiers    |               |              |              |                         | Add New Ext       | ernal Syster | n Identifier |  |
| Delete       | External S                           | ystem Type     | Extern        | al System ID |              | Business Unit           | Primary           | Inactive     |              |  |
|              | Agency Code                          |                | SF101         |              | DEFAULT      | (DEFAULT)               |                   |              | Edit         |  |
|              | Distribution Code                    |                | 1934          |              | LIFE (Life a | and Annuity)            |                   |              | Edit         |  |
| Delete       |                                      |                |               |              |              |                         |                   |              | Return       |  |
| Add/Upd      | late External Sys                    | stem Identifie | ers           |              |              |                         |                   |              | Clear        |  |
| External     | System Type                          |                | External Syst | em ID        |              | Business Unit           |                   | Primary      | Inactive     |  |
| Distributio  | on Code                              | ~              | 1934          | Genera       | ate ID       | LIFE (Life and Annuity) | ~                 |              | ✓            |  |
|              |                                      |                |               |              |              |                         | Save              | urn Save a   | nd Return    |  |

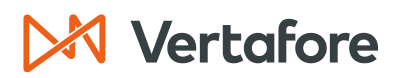

Section: Inactivate or Delete External System IDs

6. The External System ID will be updated in the system.

|              | Maintain External System Identifiers |                 |                    |                         |                     |             |              |  |  |
|--------------|--------------------------------------|-----------------|--------------------|-------------------------|---------------------|-------------|--------------|--|--|
| a EASL       | EY, CORA Unrated                     |                 |                    |                         |                     | Search      | h Producer   |  |  |
| External Sys | stem ID                              | Active BU       | NPN                | Resident State/License  | Additional States/I | Licenses    |              |  |  |
|              |                                      |                 | 100000028          | VA / 736178             |                     | 1005        |              |  |  |
| Current      | External System                      | Identifiers     | External System ID | Rusiness Unit           | Add New Exte        | rnal Syster | n Identifier |  |  |
|              | Agency Code                          | SF101           | External System ID | DEFAULT (DEFAULT)       |                     | mactive     | Edit         |  |  |
|              | Distribution Code                    | 1934            |                    | LIFE (Life and Annuity) |                     |             | Edit         |  |  |
| Delete       |                                      |                 |                    |                         |                     |             | Return       |  |  |
| Add/Upd      | date External Syst                   | tem Identifiers |                    |                         |                     |             | Clear        |  |  |
| External     | System Type                          | External        | System ID          | Business Unit           |                     | Primary     | Inactive     |  |  |
|              |                                      | ~               | Genera             | ate ID                  | ~                   |             |              |  |  |
| -            |                                      |                 |                    |                         | Save                | n Save a    | nd Return    |  |  |

### Delete an External System ID

Deleting External System IDs will remove the ID from the producer record and Producer Central.

1. From the Maintain External System Identifiers page, click the checkmark next to the ID you want to remove then click **Delete**.

|              | Maintain External System Identifiers                                                                                                    |                |                 |          |           |                      |            |                 |            |
|--------------|----------------------------------------------------------------------------------------------------|----------------|-----------------|----------|-----------|----------------------|------------|-----------------|------------|
| 💂 EASL       | EY, CORA Unrated                                                                                                    |                |                 |          |           |                      |            | Searc           | h Producer |
| External Sys | stem ID                                                                                                    | Active BU      | N               | PN       | Re        | sident State/License | Additional | States/Licenses |            |
|              |                                                                                                    | ⊡ DEFA         | ULT 1           | 00000028 | V         | A/736178             | ⊞ AZ/1     | 000000005       |            |
| Current      | Current External System Identifiers         Add New External System Identifier           Delete         External System Type         External System ID         Business Unit         Primary         Inactive |                |                 |          |           |                      |            |                 |            |
|              | Agency Code                                                                                                    |                | SF101           |          | DEFAUL    | T (DEFAULT)          |            |                 | Edit       |
|              | Distribution Code                                                                                                    |                | 1934            |          | LIFE (Lif | e and Annuity)       |            |                 | Edit       |
| Delete       |                                                                                                    |                |                 |          |           |                      |            |                 | Return     |
| Add/Upc      | date External Sys                                                                                                    | stem Identifie | rs              |          |           |                      |            |                 | Clear      |
| External     | System Type                                                                                                    |                | External System | ID       |           | Business Unit        |            | Primary         | Inactive   |
|              |                                                                                                    | ~              |                 | Genera   | te ID     |                      | ~          |                 |            |
|              |                                                                                                    |                |                 |          |           |                      | Save       | Return Save a   | and Return |

### 🔀 Vertafore

Section: Inactivate or Delete External System IDs

### Inactivate External System IDs for Multiple Producers

Use the **External System ID** bulk transaction to inactivate existing external system IDs for a batch of producer records in Producer Central.

1. Use the **Application Switcher** in the upper right-hand corner to move from **Producer Administration** (also known as Producer Central) to the **Bulk Transactions and Service Requests**.

| Sircon   Lansing Mutual                                                         | Meagan Brandt   Meagan Brandt |                                      |         |
|---------------------------------------------------------------------------------|-------------------------------|--------------------------------------|---------|
| Licensing Companies Inquiries Express Services Administra                       | бото                          |                                      |         |
| Find existing producers with Review/Update Producer or Advanced Producer Search |                               | Dashboard                            |         |
| Producer Network Add Producer                                                   | ADELBERG, MEAGAN              | Producer Administration              | CLASSIC |
| Add Producers in Bulk<br>Bulk Transactions & Service Requests                   | SPINGOLA, JILL                | Bulk Transactions & Service Requests | CLASSIC |

- 2. You will now see the Bulk Transactions & Services Requests home screen. In the top right-hand corner of the screen, click the **Available Tasks** button.
- 3. Click Start New Request.

| ▶ Sircon                                                                                                    | UAT<br>25647                                               | 🔺 🔍 🔽 🖽                                                                                                    |
|----------------------------------------------------------------------------------------------------|------------------------------------------------------------|----------------------------------------------------------------------------------------------------|
| Producer Onboarding                                                                                                    |                                                            | Switch to Comp Switch to Ph Switch to Ph Sw |
| Personal Work Queue Personal Wo<br>My Requests (0)<br>Department Queues                                                                                                    | rk Queue - My Requests<br>that are in your personal queue. | Account Options                                                                                                    |
| Bulk.(0)         Request           Paner.(0)         ID           Principal.(0)         Request           Recruiter.(1)         Nothing found to dist           X-Bulk.Child.(0)         Principal.(0) | Initiated<br>Date Status Cun<br>play.                      | rrent Milestone Recruiter Actions                                                                                                    |

4. Click the dropdown arrow next to the **Packet Type**. The packet type determines the type of bulk transaction you need to perform.

| Sircon            | 2 | JAT<br>5647 |          | • .                         | - III       |
|-------------------|---|-------------|----------|-----------------------------|-------------|
| 🛾 🍪 Workspace     |   |             |          | 🕑 Switch To Comp 🔢 Switch t | o PM 🦉 Help |
| Start New Request |   |             |          |                             |             |
|                   |   |             |          |                             |             |
|                   |   |             |          |                             | *           |
|                   |   |             |          |                             |             |
|                   |   | Packet Type |          |                             |             |
|                   |   | Packet Type |          |                             |             |
|                   |   |             | Continue |                             |             |

- 5. Select the Bulk External System ID Inactivation packet type.
- 6. Click **Continue**.

Section: Inactivate or Delete External System IDs

| Start New Request Packet Type |                                                                      |   |
|-------------------------------|----------------------------------------------------------------------|---|
|                               | Packet Type                                                          | * |
|                               | Packet Tyne Bulk - External System Id Inactivation Continue Continue |   |

- 7. You will now see the **Upload Instructions** to properly format the bulk update file.
- 8. To create the file, start by creating a spreadsheet using a program like Excel or Google Sheets.
- 9. The letters A-I represent the column headers in the file. The fields in **bold** are required fields.
- 10. Depending on the **Entity Type** (Individual or Agency), the required fields will change.

| Packet Type Upload Prod | ucer CSV File                                                                                                    |   |
|-------------------------|----------------------------------------------------------------------------------------------------|---|
|                         | Upload Instructions                                                                                                    | 1 |
|                         | Note: Either SSN or NPN must be provided to process individual producers.                                                                                                    |   |
|                         | Instructions                                                                                                    |   |
|                         | To process bulk external id inactivation changes, you will need an Excel spreadsheet listing the<br>producers to be updated. The columns should be as follows (values in <b>bold</b> indicate required<br>fields): |   |
|                         | A. Entity Type (IL or AGY)<br>B. TIN (with or without dashes)<br>For AGY: EIN (with or without dashes)                                                                                                    |   |
|                         | C. NPM<br>D. Name (Individual Last Name or Agency Name)<br>E. FirstMame (Individual First Name)                                                                                                    |   |
|                         | r. Email Address<br>G. External System Id Termination Type<br>ALL<br>ALL_BY_TYPE                                                                                                    |   |
|                         | SPECIFIC<br>H. External System 1d Type Code(s)<br>Valid External ID Type Code List - Description<br>AGEN(VTID - Agency ID<br>AGTCD - Agency ID                                                                     |   |
|                         | AGENTID - Agent ID<br>DEFAULT - Odavalt<br>DISTCD - Distribution Code<br>FMICOMCD - Fortix - Code                                                                                                    |   |
|                         | I. External System Id                                                                                                    | 1 |

### 🔀 Vertafore

Section: Inactivate or Delete External System IDs

### INDIVIDUAL PRODUCER REQUIRED FIELDS

Either an **SSN** or an **NPN** must be provided to process individual producers. Depending on your business setup, your organization may or may not maintain SSN numbers. If you do not use SSN numbers, the NPN number is required.

If the individual licensee has an NPN number, the required fields are:

| Column | Field Name                             | Description                                                                                                    |
|--------|----------------------------------------|----------------------------------------------------------------------------------------------------|
| Α      | Entity Type                            | Use "IL" to indicate individual licensee                                                                                                    |
| С      | National Producer ID<br>(NPN)          | Type the full <b>NPN</b> number of the producer                                                                                                    |
| D      | Name                                   | Type the Last Name of the producer                                                                                                    |
| G      | External System ID<br>Termination Type | <ul> <li>Type ALL to inactivate all the external system IDs.</li> <li>If you use this option, you can leave columns "H" and "I" blank.</li> <li>Type ALL_BY_TYPE to inactivate external system IDs by type.</li> <li>If you use this option, you will need to enter the Ext System ID Type Code in column "H" (such as all AGENCYID).</li> <li>Type SPECIFIC to inactivate specific IDs</li> <li>If you use this option, you will need to list the specific IDs in column "I."</li> </ul> |

**Note:** In the illustration below, we are including a column header as a reference. Column headers **must be deleted** before creating the final CSV file.

| А              | В   | С         | D      | E             | F                | G                                      | Н                                | I                  |
|----------------|-----|-----------|--------|---------------|------------------|----------------------------------------|----------------------------------|--------------------|
| Entity<br>Type | TIN | NPN       | Name   | First<br>Name | Email<br>Address | External System ID<br>Termination Type | External System ID<br>Type Codes | External System ID |
| IL             |     | 100000028 | Easley |               |                  | ALL_BY_TYPE                            | DEFAULT                          |                    |

If the individual licensee has a **Social Security Number** (or **SSN**), the required fields are:

| Column | Field Name                             | Description                                                                                                    |
|--------|----------------------------------------|----------------------------------------------------------------------------------------------------|
| Α      | Entity Type                            | Use "IL" to indicate individual licensee                                                                                                    |
| В      | TIN (Taxpayer ID)                      | Type the 9-digit <b>SSN</b> of the producer (with or without dashes)                                                                                                    |
| D      | Name                                   | Type the <b>Last Name</b> of the producer                                                                                                    |
| G      | External System ID<br>Termination Type | <ul> <li>Type ALL to inactivate all the external system IDs.</li> <li>If you use this option, you can leave columns "H" and "I" blank.</li> <li>Type ALL_BY_TYPE to inactivate external system IDs by type.</li> </ul> |

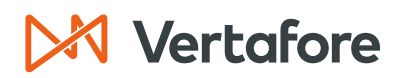

Section: Inactivate or Delete External System IDs

|  | <ul> <li>If you use this option, you will need to<br/>enter the Ext System ID Type Code in<br/>column "H" (such as all AGENCYID).</li> <li>Type SPECIFIC to inactivate specific IDs<br/>If you use this option, you will need to list the<br/>specific IDs in column "I."</li> </ul> |
|--|----------------------------------------------------------------------------------------------------|
|--|----------------------------------------------------------------------------------------------------|

**Note:** In the illustration below, we are including a column header as a reference. Column headers **<u>must be deleted</u>** before creating the final CSV file.

| А              | В         | С   | D       | E             | F                | G                                      | Н                                | I                  |
|----------------|-----------|-----|---------|---------------|------------------|----------------------------------------|----------------------------------|--------------------|
| Entity<br>Type | TIN       | NPN | Name    | First<br>Name | Email<br>Address | External System ID<br>Termination Type | External System ID<br>Type Codes | External System ID |
| IL             | 000999123 |     | Charron |               |                  | ALL                                    |                                  |                    |

#### AGENCY/FIRM REQUIRED FIELDS

The required fields for agencies or firms are:

| Column | Field Name                             | Description                                                                                                    |
|--------|----------------------------------------|----------------------------------------------------------------------------------------------------|
| Α      | Entity Type                            | Use " <b>AGY</b> " to indicate an agency/firm                                                                                                    |
| В      | TIN (Taxpayer ID)                      | Type the 9-digit Employer Identification Number                                                                                                    |
| D      | Name                                   | Type the full <b>Name</b> of the agency/firm. It must                                                                                                    |
| G      | External System ID<br>Termination Type | <ul> <li>Match the name in the producer record.</li> <li>Type ALL to inactivate all the external system IDs. <ul> <li>If you use this option, you can leave columns "H" and "I" blank.</li> </ul> </li> <li>Type ALL_BY_TYPE to inactivate external system IDs by type. <ul> <li>If you use this option, you will need to enter the Ext System ID Type Code in column "H" (such as all AGENCYID).</li> </ul> </li> <li>Type SPECIFIC to inactivate specific IDs If you use this option, you will need to list the specific IDs in column "I."</li> </ul> |

**Note:** In the illustration below, we are including a column header as a reference. Column headers **<u>must be deleted</u>** before creating the final CSV file.

| А              | В          | С   | D                                  | E             | F                | G                                      | Н                                | I                  |
|----------------|------------|-----|------------------------------------|---------------|------------------|----------------------------------------|----------------------------------|--------------------|
| Entity<br>Type | TIN        | NPN | Name                               | First<br>Name | Email<br>Address | External System ID<br>Termination Type | External System ID<br>Type Codes | External System ID |
| AGY            | 00-6233077 |     | Dean and Davis<br>Insurance Agency |               |                  | Specific                               |                                  | 8253               |

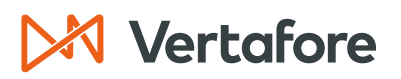

Section: Inactivate or Delete External System IDs

OPTIONAL FIELDS

The table below lists all the optional fields you can include in the file.

**Note**: The required fields listed above are mandatory to complete the Bulk Connection update.

It is recommended that you **only input the required fields into the file**. All the producer data you add to the file must match the producer record in Producer Central. If any of the fields are inaccurate, the file will fail.

| Column | Field Name                               | Description                                                                                                    |
|--------|------------------------------------------|----------------------------------------------------------------------------------------------------|
| В      | TIN (Taxpayer ID)                        | For individual licenses with an <b>NPN</b> number, the<br>Social Security Number, or <b>SSN</b> , is an optional<br>field.                                                                                                    |
| с      | <b>NPN</b> (National Producer<br>Number) | For individual licensees with a SSN number, the<br>National Producer Number, or <b>NPN</b> , is optional.<br>The <b>NPN</b> is also optional for agencies/firms.                                                                                                    |
| E      | First Name                               | For individual licensees, you can include the <b>First Name</b> of the producer.                                                                                                    |
| F      | Email Address                            | Type the <b>Email Address</b> associated with the producer.                                                                                                    |
| Н      | External System ID Type<br>Code          | This field is optional if you typed <b>ALL</b> in the<br>External System ID Termination Type.<br>If you typed <b>ALL_BY_TYPE</b> or <b>SPECIFIC</b> in the<br>External System ID Termination Type field in<br>column "G," this field is required.<br>Type <b>AGENCYID</b> for Agency ID<br>Type <b>AGTCD</b> for Agent Code<br>Type <b>AGENTID</b> for Agent ID<br>Type <b>DEFAULT</b> for Default<br>Type <b>DISTCD</b> for Distribution Code<br>Type <b>ENTCONCD</b> for Entity Contact Code |
| I      | External System ID                       | This field is optional if you typed <b>ALL</b> or <b>ALL_BY_TYPE</b> in the External System ID Termination Type in column "G."                                                                                                    |

Section: Inactivate or Delete External System IDs

|  | If you typed <b>SPECIFIC</b> in the External System ID<br>Termination Type field, you need to type the<br><b>External System ID</b> that you need to inactivate. |
|--|----------------------------------------------------------------------------------------------------|
|--|----------------------------------------------------------------------------------------------------|

19. Add the required information to your spreadsheet. When you are finished, you should have a spreadsheet that looks something like the following illustration:

| А   | В          | С         | D                                  | E | F | G           | Н       | I    |
|-----|------------|-----------|------------------------------------|---|---|-------------|---------|------|
| AGY | 00-6233077 |           | Dean and Davis<br>Insurance Agency |   |   | Specific    |         | 8253 |
| IL  |            | 100000028 | Easley                             |   |   | ALL_BY_TYPE | DEFAULT |      |
| IL  | 000999123  |           | Charron                            |   |   | ALL         |         |      |

**Note**: If you inserted a header row containing the field names to guide your data entry, you must <u>delete the header</u> before moving on to the next step.

- 20. When you are finished, from the **File** menu, select **Save As**.
- The Save As window will open. From the Save As Type drop-down menu, select CSV (Comma Delimited) (\*.csv). In the File Name field, enter a name for the producer file.
- 22. Click **Save**.

| Bulk Spreadshe | et Reference • Saved                              | Lauren Hall                                                                                                    | 🎙 🖗 |         |       | o    |   |
|----------------|---------------------------------------------------|----------------------------------------------------------------------------------------------------|-----|---------|-------|------|---|
| e              | Save a Copy                                       |                                                                                                    |     |         |       |      |   |
| ☆ Home New     | L Recent                                          | ↑ ▷ OneDrive - Vertafore, Inc. > Bulk Uploads<br>Bulk Spreadsheet Reference_Inactivate Ext Syst IDs                             |     |         | J     |      | 1 |
|                | Vertafore, Inc.                                   | CSV (Comma delimited) (*.csv)                                                                                                   |     |         | -) I  | Save |   |
| Den Open       | OneDrive - Vertafore, Inc.<br>Ihall@vertafore.com | Excel Macro-Enabled Template (*.xltm)<br>Excel 97-2003 Template (*.xlt)<br>Text (Tab delimited) (*.txt)<br>Unicode Text (*.txt) |     |         |       |      |   |
| Save a Copy    | Sites - Vertafore, Inc.<br>Ihall@vertafore.com    | XML Spreadsheet 2003 (*xml)<br>Microsoft Evcel 5.0/95 Workbook (* vic)                                                          |     |         | ł     |      |   |
| Print          | Other locations                                   | CSV (Comma delimited) (*.csv)                                                                                                   |     |         |       |      |   |
| Share          |                                                   | Text (Ms-DOS) (*.txt)                                                                                                    |     |         | 8 AM  | _    |   |
| Export         | Add a Place                                       | CSV (Macintosh) (*.csv)<br>CSV (MS-DOS) (*.csv)                                                                                 |     |         | PM    | _    |   |
| Publish        | Browse                                            | SYLK (Symbolic Link) (*.slk)<br>Excel Add-in (*.slx)                                                                            |     |         | 1 AM  |      |   |
| Close          |                                                   | Excel 97-2003 Add-in (*.xla)<br>PDF (*.pdf)                                                                                     |     |         | 7 AM  |      |   |
| Account        |                                                   | XPS Document (* xps)<br>Strict Open XML Spreadsheet (*.xlsx)                                                                    |     |         | 9 AM  |      |   |
| Feedback       |                                                   | OpenDocument Spreadsheet (*.ods)                                                                                                |     |         |       |      |   |
| Options        |                                                   | Bulk Spreadsheet Reference_BI Investigation                                                                                     | 6/2 | /2023 1 | 13 PM | *    |   |

- 23. Your file is now saved in a comma-separated format and is ready for upload to the system.
- 24. Return to the application and scroll down to the bottom of the screen. **Enter the name of this transaction** in the box. This name will be visible to everyone in your organization.
- 25. Click the **Choose File** button.

Section: Inactivate or Delete External System IDs

| Start New Request                                                                                                    |                                       |
|----------------------------------------------------------------------------------------------------|---------------------------------------|
| Packet Type Upload Producer CSV File                                                                                                    |                                       |
| Chrone Bio Concerns     Concerns     Co |                                       |
| Back                                                                                                    |                                       |
|                                                                                                    | · · · · · · · · · · · · · · · · · · · |
| Privacy Statement   Legal Disclaimer                                                                                                    | Powered by Sircon                     |

- 26. Use the navigation options on the **Choose File** dialog box to locate the upload file (\*.csv) on your system.
- 27. When the correct file name appears in the **File Name** field, click the **Open** button.

| g Open   | × •              | s Lauren-Wertaforn Inc. s. Bulk Holoade                                                                                                    |         |                    |                     |      | v a | Search Bully Deleade |        | ~<br>• |
|----------|------------------|----------------------------------------------------------------------------------------------------|---------|--------------------|---------------------|------|-----|----------------------|--------|--------|
|          |                  | > caurent - vertailore, inc. > bolk opioada                                                                                                    |         |                    |                     |      | • 0 | Search Bark opioaus  |        | ~      |
| Organize | e * New folde    | r                                                                                                    |         |                    |                     |      |     | = -                  | · 🔳    | 0      |
| > 📜 E    | Bulk Uploads     | Name                                                                                                    | Slatus  | Date modified      | Tyrup               | Size |     |                      |        |        |
| > 🄁      | Carrier Fast Tra | Bulk Spreadsheet Reference_Ext System ID Upd                                                                                                    | 0       | 6/27/2023 11:27 AM | Microsoft Excel Com | 1 KB |     |                      |        |        |
| > 📩 (    | Course Outline   | E Buik Spreadsheet Reference_tmail updates                                                                                                    |         | 0/27/2023 10:34 MM | MICrosoft Excer Com | T ND |     |                      |        |        |
| > 📜      | Desktop          | Bulk Spreadsheet Reference_PST                                                                                                    | $\odot$ | 6/27/2023 9:45 AM  | Microsoft Excel Com | 1 KB |     |                      |        |        |
| > 🗖      | Documents        | Bulk Spreadsheet Reference_Reg Course Updates                                                                                                    | $\odot$ | 6/27/2023 9:45 AM  | Microsoft Excel Com | 1 KB |     |                      |        |        |
| > 🗖 เ    | Lauren @ Worl    | Bulk Spreadsheet Reference_Reg Courses                                                                                                    | 0       | 6/26/2023 4:47 PM  | Microsoft Excel Com | 1 KB |     |                      |        |        |
| > 💴      | Microsoft Tean   | Bulk Spreadsheet Reference_Course Completions                                                                                                    | $\odot$ | 6/26/2023 4:19 PM  | Microsoft Excel Com | 1 KB |     |                      |        |        |
| > 🐂      | Pictures         | Bulk Spreadsheet Reference_BU Inactivation                                                                                                    | $\odot$ | 6/26/2023 3:04 PM  | Microsoft Excel Com | 1 KB |     |                      |        |        |
| > 📜 F    | Recordings       | Bulk Spreadsheet Reference_BU Update                                                                                                    | $\odot$ | 6/26/2023 2:00 PM  | Microsoft Excel Com | 1 KB |     |                      |        |        |
| > 🐂      | Snagit           | Bulk Spreadsheet Reference_BI Investigation                                                                                                    | $\odot$ | 6/26/2023 1:13 PM  | Microsoft Excel Com | 1 KB |     |                      |        |        |
| > 🔙      | LogoAnimatio     | Bulk Spreadsheet Reference 11                                                                                                    | $\odot$ | 6/26/2023 10:51 AM | Microsoft Excel Com | 1 KB |     |                      |        |        |
| > 📥 01   | IneDrive         | Bulk Spreadsheet Reference_Address Update 1                                                                                                    | 0       | 6/26/2023 10:47 AM | Microsoft Excel Com | 1 KB |     |                      |        |        |
|          |                  | Bulk Spreadsheet Reference_Address Update                                                                                                    | $\odot$ | 6/26/2023 10:19 AM | Microsoft Excel Com | 1 KB |     |                      |        |        |
| Da       | ocuments 🖈       | Bulk Upload_6.14.23                                                                                                    | $\odot$ | 6/14/2023 12:09 PM | Microsoft Excel Com | 1 KB |     |                      |        |        |
| Pi       | ictures 🖈        | Bulk Connection Update_6.14.23_2                                                                                                    | 0       | 6/14/2023 11:58 AM | Microsoft Excel Com | 1 KB |     |                      |        |        |
|          | File nar         | ner Bulk Spreadsheet Reference Ext System ID Undate                                                                                                    |         |                    |                     |      |     | All Files            |        |        |
|          |                  | and four observations are a service of the service of the service |         |                    |                     |      |     | Open                 | Cancel |        |

28. The file name will appear next to the **Choose File** button.29. Click **Continue** to submit the file.

| Enter a name for this transaction (you can use this name to find your transaction later) Inactivate Ext System IDE_6.27.23      Choose a CSV Data File to Upload      Choose File Bulk Spreads Syst IDs.csv |                   |
|----------------------------------------------------------------------------------------------------|-------------------|
| Back                                                                                                    | *                 |
| Privacy Statement   Legal Disclaimer                                                                                                    | Powered by Sircon |

Section: Inactivate or Delete External System IDs

30. The bulk transaction will be assigned to your queue and will begin processing.

| Sircon                                                                                                 | UAT<br>25647                                                                                                    |                               |                          |                                             |           |                             | - 1          |
|----------------------------------------------------------------------------------------------------|----------------------------------------------------------------------------------------------------|-------------------------------|--------------------------|---------------------------------------------|-----------|-----------------------------|--------------|
| Producer Onboarding                                                                                    |                                                                                                    |                               |                          | Switch To Comp 🔡 Switch                     | :h to PM  | 🗿 Available                 | e Tasks 🦉 He |
| Personal Work Queue @  My.Requests (1) Department Queues Buik (0) Page: (0) Principal (0) Descript (1) | Personal Work Queue - My Requests<br>Shows all requests that are in your personal queue.                                                                                                    |                               |                          |                                             |           | Bato                        | h Actions    |
| Kettriner (1)<br>X-Bulk Child (0)<br>Error Queues<br>Failed BIs (0)<br>Auto-Pilot Exceptions (291)     | Request Name 10296274 Inactivate Ext System IDs_6.27.23                                                                                                    | Initiated<br>Date<br>06/27/23 | <u>Status</u><br>Pending | Current Milestone Assigned to Licensing Dep | Recruiter | Current<br>Workflow<br>Step | Actions      |
| Filter Options clear all View >> By Current Owner                                                      | Key:         Move to Dept Queue         Queve this Request           One request found.         Export current page to:         CSV   Excel.   XML   PDE           Export all 1 records to:         CSV         Export all 1 records to: |                               |                          |                                             |           |                             |              |

Section: Configure External System Type Codes

### Configure External System Type Codes

Users with administrative access can maintain the **External System Type Codes** using the *Maintain Codes* page in Producer Central.

The External System Type Codes are the categories that document the different types of IDs. For example, one External System Type code could be the Agency Code.

### View External System ID Codes

In this section, we will review how to view the current External System Type Codes.

1. From the Administration menu, click Configure System then click Maintain Codes.

| Sircon                                                                                                  | UAT<br>25647                                 | 🔺 🔍 👻 🔛                                                                               |
|----------------------------------------------------------------------------------------------------|----------------------------------------------|---------------------------------------------------------------------------------------|
| Licensing - Companies - Inquiries - Express Services -                                                  | Administration 🔫                             | 🐼 🎽 🔍 Producer Quick Search                                                           |
| Find existing producers with Review/Update Producer or Advanced Producer Sea                            | Online Help<br>User Security                 | Recently Viewed Producers                                                             |
| Producer Network                                                                                        | Configure My Profile >                       | ORA 15 minutes ago<br>DAVIS INSURANCE AGENCY 07-28-2023                               |
| Add Producer<br>Add Producers in Bulk<br>Bulk Transactions & Service Requests                           | Configure System > Education Credentialing > | Maintain Codes         07-18-2023           Maintain Business Unit         07-17-2023 |
| Update Producer Information                                                                             | Data Reconciliation >                        | Maintain Business Unit Cost Center Show All                                           |
| Add/Activate Licenses/Qualifications<br>Correct License Data<br>Maintain Contact Information            | Sales Authorization >                        | Add Hierarchy Iemplates<br>Maintain Hierarchy Templates                               |
| Manage Appointments                                                                                     | Contact Us<br>Logout                         | Maintain Hierarchy Levels Administer Producer Business Rules                          |
| Add Appointments<br>Terminate Appointments<br>Approve/Deny Appointments<br>Review Rejected Appointments | Today: 0<br>Last 7 D<br>Last 30              | View Code Use Indicators<br>Locations and Departments                                 |

- 2. Navigate to the INTRFC\_TYPE\_CD Interface Type Code Group.
- 3. Click the Expand button () to see the list of all the current codes.

|   |   | INDATOKOTY000_00         | Inuvidual Organization Association Code           |
|---|---|--------------------------|---------------------------------------------------|
| 0 | Đ | INDV_ORG_ASSC_POS_CD     | Individual Organization Association Position Code |
| 0 | Đ | INTRFC_TYPE_CD           | Interface Type Code                               |
| 0 | Ŧ | MAIL_LBL_CAT_CD          | Mailing Label Category Code                       |
| 0 | Ŧ | MKT_STRGY_TYPE_CD        | Market Strategy Type Code                         |
| 0 | Ŧ | NASD_SERIES_TYPE_CD      | NASD Series Type Code                             |
| 0 | Ŧ | ORG_ADDR_CNTCT_TYPE_CD   | Organization Address Contact Type Code            |
| 0 | Ŧ | ORG_ALS_TYPE_CD          | Organization Alias Type Code                      |
| 0 | Ŧ | ORG_ASSC_ASSC_CD         | Organization Association Code                     |
| 0 | Ŧ | OTHR_ORG_TYPE_CD         | Other/Misc. Organization Type Code                |
| 0 | Đ | PAYMENT_FREQUENCY_CD     | Payment Frequency Code                            |
| 0 | Ŧ | PRDCR_APPL_UNAPRV_RSN_CD | Producer Application Unapproved Reason Code       |
| 0 | Ŧ | PRDCR_LMT_RSN_TYPE_CD    | Producer Limitation Reason Type Code              |
| 0 | + | PRDCR_RJCT_RQST_RSN_CD   | Producer Rejected Request Reason Code             |

Section: Configure External System Type Codes

4. Here you can see all the Active and Inactive External System ID Code Types.

| 0 | Ŧ | INDV_ORG_ASSC_POS_CD |                     |        | Individual Organiza | tion Association | Position Code      | 9                   |         |  |
|---|---|----------------------|---------------------|--------|---------------------|------------------|--------------------|---------------------|---------|--|
| 0 | Ξ | INTRFC_TYPE_CD       |                     | 1      | Interface Type Code |                  |                    |                     |         |  |
|   |   | Codes                |                     |        |                     |                  |                    |                     |         |  |
|   |   | Code                 | Short Description   | Status | Begin Date          | End Date         | System<br>Required | Long Description    | Comment |  |
|   |   | AGYCD                | Agency Code         | Active | 05-01-2020          |                  |                    | Agency Code         |         |  |
|   |   | AGENCYID             | Agency Id           | Active | 04-26-2011          |                  |                    | Agency Id           |         |  |
|   |   | AGTCD                | Agent Code          | Active | 08-06-2019          |                  |                    | Agent Code          |         |  |
|   |   | AGENTID              | Agent Id            | Active | 04-26-2011          |                  |                    | Agent Id            |         |  |
|   |   | DISTCD               | Distribution Code   | Active | 08-06-2019          |                  |                    | Distribution Code   |         |  |
|   |   | ENTCONCD             | Entity Contact Code | Active | 08-06-2019          |                  |                    | Entity Contact Code |         |  |
| 0 | ŧ | MAIL_LBL_CAT_CD      |                     | 1      | Mailing Label Categ | ory Code         |                    |                     |         |  |
| 0 | Đ | MKT_STRGY_TYPE_      | CD                  | 1      | Market Strategy Typ | e Code           |                    |                     |         |  |

### Edit External System ID Codes

1. To edit the **Code Group**, click the button next to the group and then click **Next**.

|   | Ξ | INTRFC_TYPE_CD  | -                   |        | Interface Type Cod  | 9         |                    |                     |      |        |
|---|---|-----------------|---------------------|--------|---------------------|-----------|--------------------|---------------------|------|--------|
|   |   | Codes           |                     |        |                     |           |                    |                     |      |        |
|   |   | Code            | Short Description   | Status | Begin Date          | End Date  | System<br>Required | Long Description    | Co   | omment |
|   |   | AGYCD           | Agency Code         | Active | 05-01-2020          |           |                    | Agency Code         |      |        |
|   |   | AGENCYID        | Agency Id           | Active | 04-26-2011          |           |                    | Agency Id           |      |        |
|   |   | AGTCD           | Agent Code          | Active | 08-06-2019          |           |                    | Agent Code          |      |        |
|   |   | AGENTID         | Agent Id            | Active | 04-26-2011          |           |                    | Agent Id            |      |        |
|   |   | DISTCD          | Distribution Code   | Active | 08-06-2019          |           |                    | Distribution Code   |      |        |
|   |   | ENTCONCD        | Entity Contact Code | Active | 08-06-2019          |           |                    | Entity Contact Code |      |        |
| 0 | ŧ | MAIL_LBL_CAT_CD |                     |        | Mailing Label Cate  | jory Code |                    |                     |      |        |
| 0 | ÷ | MKT_STRGY_TYPE_ | _CD                 |        | Market Strategy Ty  | be Code   |                    |                     |      |        |
| 0 | ŧ | NASD_SERIES_TYP | E_CD                |        | NASD Series Type    | Code      |                    |                     |      |        |
| 0 | ÷ | RGLTNG_BDY_CD   |                     |        | Regulating Body C   | ode       |                    |                     |      |        |
| 0 | ŧ | RGLTRY_BDY_CD   |                     |        | Regulatory Body C   | ode       |                    |                     |      |        |
| 0 | Ŧ | RQD_ITEM_TYPE_C | D                   |        | Required Item Type  | Code      |                    |                     |      |        |
| 0 | ŧ | RSTR_TYPE_CD    |                     |        | Restriction Type Co | de        |                    |                     |      |        |
| 0 | ÷ | SM_ROLE_CD      |                     |        | Staff Member Role   | Code      |                    |                     |      |        |
| 0 | ŧ | SUPPRESS_LETTER | R_TYPE_CD           |        | Suppressible Letter | Type Code |                    |                     |      |        |
| 0 | ± | SW_PROD_CD      |                     |        | Software Product C  | ode       |                    |                     |      |        |
| 0 | ŧ | TRMN_VEST_TYPE_ | CD                  |        | Termination Vesting | Type Code |                    |                     |      |        |
|   |   |                 |                     |        |                     |           |                    |                     | Next | Return |

- 2. You will now see the Maintain Codes page.
- 3. From here you can:
- Add a New External System ID
- Edit Existing External System IDs

Section: Configure External System Type Codes

| Current Code  | Group               |            | Maintai    | n Codes           |                    |                           |                    |
|---------------|---------------------|------------|------------|-------------------|--------------------|---------------------------|--------------------|
|               | Code Group          |            |            |                   |                    | Description               |                    |
| INTRFC_TYPE_C | D                   |            |            | Interface Type Co | ode                |                           |                    |
| Codes         |                     |            |            |                   |                    |                           | Add a New Cod      |
| Code          | Short Description   | Status     | Begin Date | End Date          | System<br>Required | Long Description          | Comment            |
| AGYCD         | Agency Code         | Active     | 05-01-2020 |                   |                    | Agency Code               | Edit               |
| AGENCYID      | Agency Id           | Active     | 04-26-2011 |                   |                    | Agency Id                 | Edit               |
| AGTCD         | Agent Code          | Active     | 08-06-2019 |                   |                    | Agent Code                | Edit               |
| AGENTID       | Agent Id            | Active     | 04-26-2011 |                   |                    | Agent Id                  | Edit               |
| DISTCD        | Distribution Code   | Active     | 08-06-2019 |                   |                    | Distribution Code         | Edit               |
| ENTCONCD      | Entity Contact Code | Active     | 08-06-2019 |                   |                    | Entity Contact Code       | Edit               |
| Add/Update Co | des                 |            |            |                   |                    |                           |                    |
| Code          | Short Description   | Status     | Begin Date | End Date          | Sy:<br>Req         | stem Long Descr<br>juired | iption             |
|               | Act                 | ive 🗸 08-2 | 25-2023    |                   |                    |                           | Clea               |
| Comment       |                     |            |            |                   |                    |                           |                    |
|               | L                   |            |            |                   |                    | Pro                       | evious Save Return |

#### ADD A NEW EXTERNAL SYSTEM ID CODE

Follow these steps to add a new External System ID Type Code.

1. Click Add a New Code.

| Current Code ( | Group               |             | Maintai    | in Codes         |                    |                            |                  |
|----------------|---------------------|-------------|------------|------------------|--------------------|----------------------------|------------------|
|                | Code Group          |             |            |                  |                    | Description                |                  |
| INTRFC_TYPE_CO | D                   |             |            | Interface Type C | ode                |                            |                  |
| Codes          |                     |             |            |                  |                    |                            | Add a New Cod    |
| Code           | Short Description   | Status      | Begin Date | End Date         | System<br>Required | Long Description           | Comment          |
| AGYCD          | Agency Code         | Active      | 05-01-2020 |                  |                    | Agency Code                | Edit             |
| AGENCYID       | Agency Id           | Active      | 04-26-2011 |                  |                    | Agency Id                  | Edit             |
| AGTCD          | Agent Code          | Active      | 08-06-2019 |                  |                    | Agent Code                 | Edit             |
| AGENTID        | Agent Id            | Active      | 04-26-2011 |                  |                    | Agent Id                   | Edit             |
| DISTCD         | Distribution Code   | Active      | 08-06-2019 |                  |                    | Distribution Code          | Edit             |
| ENTCONCD       | Entity Contact Code | Active      | 08-06-2019 |                  |                    | Entity Contact Code        | Edit             |
| Add/Update Cod | les                 |             |            |                  |                    |                            |                  |
| Code           | Short Description   | Status      | Begin Date | End Date         | e Sys<br>Req       | stem Long Descrip<br>uired | ition            |
|                | Ad                  | tive 🗸 08-2 | 25-2023    |                  |                    |                            | Clea             |
| Comment        |                     |             |            |                  |                    |                            |                  |
|                |                     |             |            |                  |                    | Prev                       | ious Save Return |

- 2. Enter the following fields into the Add/Update Codes section:
- **Code**: Type the short name of the External System ID Code Type.
- **Short Description**: Type a short description of the Code Type.

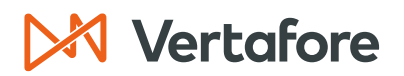

Section: Configure External System Type Codes

- Status: Select Active for the status of a new code.
- **Begin Date**: Date the External System ID code type is available in the system. The date must be in the MM-DD-YYYY format.
- Long Description: Enter a long description of the code type.
- 3. Click **Save**.

|                |                     |             | Maintai    | n Codes           |                    |                           |                   |
|----------------|---------------------|-------------|------------|-------------------|--------------------|---------------------------|-------------------|
| Current Code   | Group<br>Code Group |             |            |                   |                    | Description               |                   |
| INTRFC_TYPE_C  | D                   |             |            | Interface Type Co | ode                | Doonphon                  |                   |
| Codes          |                     |             |            |                   |                    |                           | Add a New Code    |
| Code           | Short Description   | Status      | Begin Date | End Date          | System<br>Required | Long Description          | Comment           |
| AGYCD          | Agency Code         | Active      | 05-01-2020 |                   |                    | Agency Code               | Edit              |
| AGENCYID       | Agency Id           | Active      | 04-26-2011 |                   |                    | Agency Id                 | Edit              |
| AGTCD          | Agent Code          | Active      | 08-06-2019 |                   |                    | Agent Code                | Edit              |
| AGENTID        | Agent Id            | Active      | 04-26-2011 |                   |                    | Agent Id                  | Edit              |
| DISTCD         | Distribution Code   | Active      | 08-06-2019 |                   |                    | Distribution Code         | Edit              |
| ENTCONCD       | Entity Contact Code | Active      | 08-06-2019 |                   |                    | Entity Contact Code       | Edit              |
| Add/Update Cod | les                 |             |            |                   |                    |                           |                   |
| Code           | Short Description   | Status      | Begin Date | End Date          | e Sys<br>Req       | stem Long Descri<br>uired | ption             |
| AGTRGN         | Agent Region Ac     | tive 🖌 08-2 | 5-2023     |                   |                    | Agent Region              | Clear             |
| Comment        |                     |             |            |                   |                    |                           |                   |
|                |                     |             |            |                   |                    | Pre                       | vious Save Return |

4. The code type is now available in Producer Central.

|                |                     |            | Mainta     | in Codes          |                    |                             |                   |
|----------------|---------------------|------------|------------|-------------------|--------------------|-----------------------------|-------------------|
| Current Code ( | Group               |            |            |                   |                    |                             |                   |
|                | Code Group          |            |            |                   |                    | Description                 |                   |
| INTRFC_TYPE_CI | D                   |            |            | Interface Type Co | ode                |                             |                   |
| Codes          |                     |            |            |                   |                    |                             | Add a New Code    |
| Code           | Short Description   | Status     | Begin Date | End Date          | System<br>Required | Long Description            | Comment           |
| AGYCD          | Agency Code         | Active     | 05-01-2020 |                   |                    | Agency Code                 | Edit              |
| AGENCYID       | Agency Id           | Active     | 04-26-2011 |                   |                    | Agency Id                   | Edit              |
| AGTCD          | Agent Code          | Active     | 08-06-2019 |                   |                    | Agent Code                  | Edit              |
| AGENTID        | Agent Id            | Active     | 04-26-2011 |                   |                    | Agent Id                    | Edit              |
| AGTRGN         | Agent Region        | Active     | 08-25-2023 |                   |                    | Agent Region                | Edit              |
| DISTCD         | Distribution Code   | Active     | 08-06-2019 |                   |                    | Distribution Code           | Edit              |
| ENTCONCD       | Entity Contact Code | Active     | 08-06-2019 |                   |                    | Entity Contact Code         | Edit              |
| Add/Update Cod | les                 |            |            |                   |                    |                             |                   |
| Code           | Short Description   | Status     | Begin Date | End Date          | Sy:<br>Req         | stem Long Descrij<br>juired | otion             |
|                | Ac                  | tive 🗸 08- | 25-2023    |                   | . 9                |                             | Clear             |
| Comment        |                     |            |            |                   |                    |                             |                   |
|                |                     |            |            |                   |                    |                             |                   |
|                |                     |            |            |                   |                    | Prev                        | rious Save Return |

Section: Configure External System Type Codes

EDIT AN EXISTING EXTERNAL SYSTEM ID CODE

Follow these steps to update an existing External System ID Code Type.

1. From the Maintain Codes page, click **Edit** next to the code you need to modify.

| Current Code ( | Group                |           | Maintai    | n Codes           |                    |                            |                  |
|----------------|----------------------|-----------|------------|-------------------|--------------------|----------------------------|------------------|
|                | Code Group           |           |            |                   |                    | Description                |                  |
| INTRFC_TYPE_CI | D                    |           |            | Interface Type Co | ode                |                            |                  |
| Codes          |                      |           |            |                   |                    |                            | Add a New Code   |
| Code           | Short Description    | Status    | Begin Date | End Date          | System<br>Required | Long Description           | Comment          |
| AGYCD          | Agency Code          | Active    | 05-01-2020 |                   |                    | Agency Code                | Edit             |
| AGENCYID       | Agency Id            | Active    | 04-26-2011 |                   |                    | Agency Id                  | Edit             |
| AGTCD          | Agent Code           | Active    | 08-06-2019 |                   |                    | Agent Code                 | Edit             |
| AGENTID        | Agent Id             | Active    | 04-26-2011 |                   |                    | Agent Id                   | Edit             |
| AGTRGN         | Agent Region         | Active    | 08-25-2023 |                   |                    | Agent Region               | Edit             |
| DISTCD         | Distribution Code    | Active    | 08-06-2019 |                   |                    | Distribution Code          | Edit             |
| ENTCONCD       | Entity Contact Code  | Active    | 08-06-2019 |                   |                    | Entity Contact Code        | Edit             |
| Add/Update Cod | des                  |           |            |                   |                    |                            |                  |
| Code           | Short Description St | atus      | Begin Date | End Date          | Sys<br>Req         | stem Long Descrip<br>uired | otion            |
|                | Activ                | re 🖌 08-2 | 5-2023     |                   |                    |                            | Clear            |
| Comment        |                      |           |            |                   |                    |                            |                  |
| L              | <u> </u>             |           |            |                   |                    | Prev                       | ious Save Return |

- 2. You cannot edit the **Code** itself, however you can edit the other fields.
- 3. Click **Save** to submit your changes.

|                | Code Group          |           |            |                   |                    | Description               |              |
|----------------|---------------------|-----------|------------|-------------------|--------------------|---------------------------|--------------|
| NTRFC_TYPE_C   | )                   |           |            | Interface Type Co | ode                |                           |              |
| Codes          |                     |           |            |                   |                    |                           | Add a New Co |
| Code           | Short Description   | Status    | Begin Date | End Date          | System<br>Required | Long Description          | Comment      |
| AGYCD          | Agency Code         | Active    | 05-01-2020 |                   |                    | Agency Code               | Edit         |
| AGENCYID       | Agency Id           | Active    | 04-26-2011 |                   |                    | Agency Id                 | Edit         |
| AGTCD          | Agent Code          | Active    | 08-06-2019 |                   |                    | Agent Code                | Edit         |
| AGENTID        | Agent Id            | Active    | 04-26-2011 |                   |                    | Agent Id                  | Edit         |
| AGTRGN         | Agent Region        | Active    | 08-25-2023 |                   |                    | Agent Region              | Edit         |
| DISTCD         | Distribution Code   | Active    | 08-06-2019 |                   |                    | Distribution Code         | Edit         |
| ENTCONCD       | Entity Contact Code | Active    | 08-06-2019 |                   |                    | Entity Contact Code       | Edit         |
| Add/Update Cod | es                  |           |            |                   |                    |                           |              |
| Code           | Short Description S | itatus    | Begin Date | End Date          | e Sys<br>Req       | stem Long Descri<br>uired | ption        |
| AGENCYID       | Agency ID Acti      | ve 🗙 04-2 | 26-2011 📃  |                   | •                  | Agency ID                 | Cle          |
| _              |                     |           |            |                   |                    |                           |              |

### 🔀 Vertafore

Section: Configure External System Type Codes

4. The changes will now be reflected in Producer Central in any place where the Code Type is used including the producer records and inquiries.

| Current Code G | iroup               |            |            |                   |                    |                     |               |
|----------------|---------------------|------------|------------|-------------------|--------------------|---------------------|---------------|
| NTREA T/RE AR  | Code Group          |            |            | Interface Trace C |                    | Description         |               |
| NTREC_TYPE_CD  | )                   |            |            | Interface Type C  | ode                |                     |               |
| odes           |                     |            |            |                   |                    |                     | Add a New Cod |
| Code           | Short Description   | Status     | Begin Date | End Date          | System<br>Required | Long Description    | Comment       |
| AGYCD          | Agency Code         | Active     | 05-01-2020 |                   |                    | Agency Code         | Edit          |
| AGENCYID       | Agency ID           | Active     | 04-26-2011 |                   |                    | Agency ID           | Edit          |
| AGTCD          | Agent Code          | Active     | 08-06-2019 |                   |                    | Agent Code          | Edit          |
| GENTID         | Agent Id            | Active     | 04-26-2011 |                   |                    | Agent Id            | Edit          |
| AGTRGN         | Agent Region        | Active     | 08-25-2023 |                   |                    | Agent Region        | Edit          |
| DISTCD         | Distribution Code   | Active     | 08-06-2019 |                   |                    | Distribution Code   | Edit          |
| ENTCONCD       | Entity Contact Code | Active     | 08-06-2019 |                   |                    | Entity Contact Code | Edit          |
| dd/Update Cod  | es                  |            |            |                   |                    |                     |               |
| Code           | Short Description   | Status     | Begin Date | End Dat           | e Sys<br>Requ      | tem Long Descri     | ption         |
|                | Act                 | ive 🖌 08-2 | 5-2023     |                   | <u> </u>           |                     | Clea          |
|                |                     |            |            |                   |                    |                     |               |

### INACTIVATE AN EXTERNAL SYSTEM ID CODE

Follow these steps to inactivate an external system ID code type. To preserve the data in Producer Central, there is no option to delete the External System ID Codes. Instead, you can inactivate the code so that it can no longer be used in the system.

1. Click Edit next to the code you need to inactivate.

| Current Code  | Group               |           |            |                  |                    |                             |          |        |
|---------------|---------------------|-----------|------------|------------------|--------------------|-----------------------------|----------|--------|
|               | Code Group          |           |            |                  |                    | Description                 |          |        |
| INTRFC_TYPE_C | D                   |           |            | Interface Type C | Code               |                             |          |        |
| Codes         |                     |           |            |                  |                    |                             | Add a Ne | w Code |
| Code          | Short Description   | Status    | Begin Date | End Date         | System<br>Required | Long Description            | Comment  |        |
| AGYCD         | Agency Code         | Active    | 05-01-2020 |                  |                    | Agency Code                 |          | Edit   |
| AGENCYID      | Agency ID           | Active    | 04-26-2011 |                  |                    | Agency ID                   |          | Edit   |
| AGTCD         | Agent Code          | Active    | 08-06-2019 |                  |                    | Agent Code                  |          | Edit   |
| AGENTID       | Agent ID            | Active    | 04-26-2011 |                  |                    | Agent ID                    |          | Edit   |
| AGTRGN        | Agent Region        | Active    | 08-25-2023 |                  |                    | Agent Region                |          | Edit   |
| DISTCD        | Distribution Code   | Active    | 08-06-2019 |                  |                    | Distribution Code           |          | Edit   |
| ENTCONCD      | Entity Contact Code | Active    | 08-06-2019 |                  |                    | Entity Contact Code         |          | Edit   |
| Add/Update Co | des                 |           |            |                  |                    |                             |          |        |
| Code          | Short Description S | tatus     | Begin Date | End Dat          | e Sys<br>Req       | stem Long Descrip<br>juired | tion     |        |
|               | Activ               | /e 🗸 08-2 | 5-2023     |                  | •                  |                             |          | Clear  |
| <b>6</b>      |                     |           |            |                  |                    |                             |          |        |

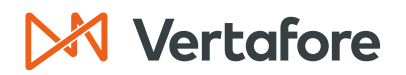

Section: Configure External System Type Codes

- 2. Change the **Status** from **Active** to **Historical**.
- 3. Enter the date you need to inactivate the code type in the End Date field.
- 4. Click **Save**.

|                | Code Group          | •                |            |                   |                    | Description               |                    |
|----------------|---------------------|------------------|------------|-------------------|--------------------|---------------------------|--------------------|
| INTRFC_TYPE_CE | )                   |                  |            | Interface Type Co | ode                |                           |                    |
| Codes          |                     |                  |            |                   |                    |                           | Add a New Cod      |
| Code           | Short Description   | Status           | Begin Date | End Date          | System<br>Required | Long Description          | Comment            |
| AGYCD          | Agency Code         | Active           | 05-01-2020 |                   |                    | Agency Code               | Edit               |
| AGENCYID       | Agency ID           | Active           | 04-26-2011 |                   |                    | Agency ID                 | Edit               |
| AGTCD          | Agent Code          | Active           | 08-06-2019 |                   |                    | Agent Code                | Edit               |
| AGENTID        | Agent ID            | Active           | 04-26-2011 |                   |                    | Agent ID                  | Edit               |
| AGTRGN         | Agent Region        | Active           | 08-25-2023 |                   |                    | Agent Region              | Edit               |
| DISTCD         | Distribution Code   | Active           | 08-06-2019 |                   |                    | Distribution Code         | Edit               |
| ENTCONCD       | Entity Contact Code | Active           | 08-06-2019 |                   |                    | Entity Contact Code       | Edit               |
| Add/Update Cod | es                  |                  |            |                   |                    |                           |                    |
| Code           | Short Description   | Status           | Begin Date | End Date          | Sy:<br>Req         | stem Long Desci<br>juired | ription            |
| AGTRGN         | Agent Region        | Historical 🗸 08- | -25-2023   | 08-25-2023        | _                  | Agent Region              | Clea               |
| Comment        |                     |                  |            |                   |                    |                           |                    |
|                | <u> </u>            |                  |            |                   |                    | <br>Pr                    | evious Save Return |

5. The code type is now inactive and will no longer be available in the External System ID dropdown in Producer Central.

| Current Code   | Group               |              | Maintai    | n Codes             |                    |                     |                   |
|----------------|---------------------|--------------|------------|---------------------|--------------------|---------------------|-------------------|
| Current Code   | Group<br>Code Grou  | p            |            |                     |                    | Description         |                   |
| INTRFC_TYPE_C  | D                   |              |            | Interface Type Code |                    |                     |                   |
| Codes          |                     |              |            |                     |                    |                     | Add a New Code    |
| Code           | Short Description   | Status       | Begin Date | End Date            | System<br>Required | Long Description    | Comment           |
| AGYCD          | Agency Code         | Active       | 05-01-2020 |                     |                    | Agency Code         | Edit              |
| AGENCYID       | Agency ID           | Active       | 04-26-2011 |                     |                    | Agency ID           | Edit              |
| AGTCD          | Agent Code          | Active       | 08-06-2019 |                     |                    | Agent Code          | Edit              |
| AGENTID        | Agent ID            | Active       | 04-26-2011 |                     |                    | Agent ID            | Edit              |
| AGTRGN         | Agent Region        | Historical   | 08-25-2023 | 08-25-2023          |                    | Agent Region        | Edit              |
| DISTCD         | Distribution Code   | Active       | 08-06-2019 |                     |                    | Distribution Code   | Edit              |
| ENTCONCD       | Entity Contact Code | Active       | 08-06-2019 |                     |                    | Entity Contact Code | Edit              |
| Add/Update Cod | des                 |              |            |                     |                    |                     |                   |
| Code           | Short Description   | Status       | Begin Date | End Date            | Syster<br>Requir   | m Long Descri       | ption             |
|                |                     | Active V 08- | 25-2023    |                     | •                  |                     | Clear             |
| Comment        |                     |              |            |                     |                    |                     |                   |
|                |                     |              |            |                     |                    | Pre                 | vious Save Return |

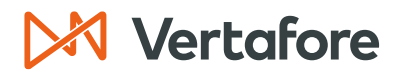

Section: Configure External System Type Codes

**Note**: If you add custom ESID codes to Producer Central, you will need to report the newly added Codes using a case in My Vertafore, requesting Vertafore to add the External System ID Type Codes to the Upload Instructions of the Bulk External System ID functionality.

### 🔀 Vertafore

Section: APPENDIX 1: Sircon for Carriers Help Resources

### **APPENDIX 1: Sircon for Carriers Help Resources**

Help is just a click away. Vertafore has two resources available to support you 24/7:

- My Vertafore
- Sircon Support

#### **My Vertafore**

My Vertafore is our free online customer support portal and knowledge base. At <u>My</u> <u>Vertafore</u> you can:

- Log a Case Cases are used to request product support
- Submit Ideas Send Vertafore ideas for new product features or enhancements
- Search Knowledgebase Search for detailed articles on the Sircon Knowledge
  Base

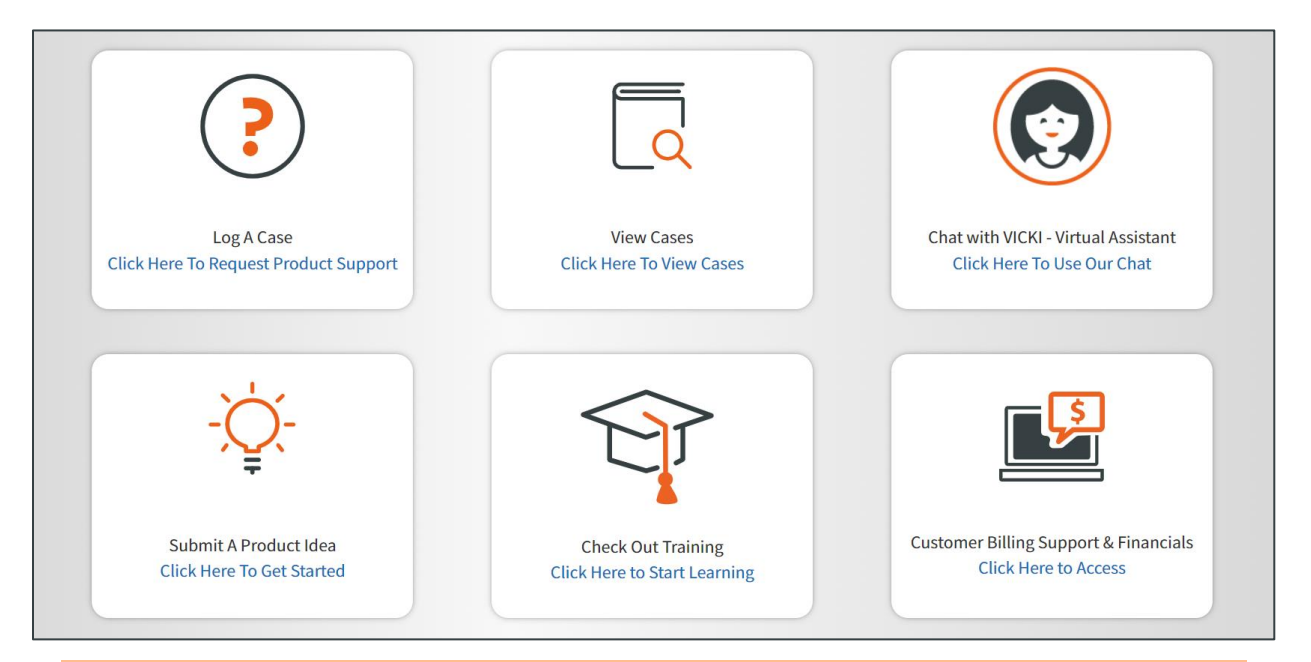

**Note**: Sircon does not use the Submit a Product Idea or Chat with VICKI functions.

### **Contact Vertafore Customer Support**

Can't find what you are looking for at My Vertafore? Our Customer Support team is here to help. <u>Click here to email Support</u> or call 877-876-4430.

© Vertafore Inc.

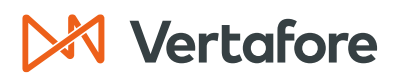

Section: APPENDIX 2: Document History

### **APPENDIX 2: Document History**

| Version | <b>Revision Date</b> | Revision Record   |
|---------|----------------------|-------------------|
| 1.0     | 8/25/2023            | Original Document |

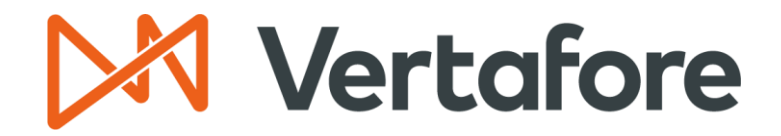

999 18th St | Denver, CO, 80202 | 877.876.4430 | Vertafore.com

© 2023 Vertafore, Inc. and its subsidiaries. All rights reserved. Trademarks contained herein are owned by Vertafore, Inc. This document is for informational purposes only. Vertafore makes no warranties, express or implied, with respect to the information provided here. Information and views expressed in this document may change without notice. The names of actual companies and products mentioned herein may be the trademarks of their respective owners.